# これだけですぐに始められる! **Restaurant BOARD**

# かんたん使い方マニュアル

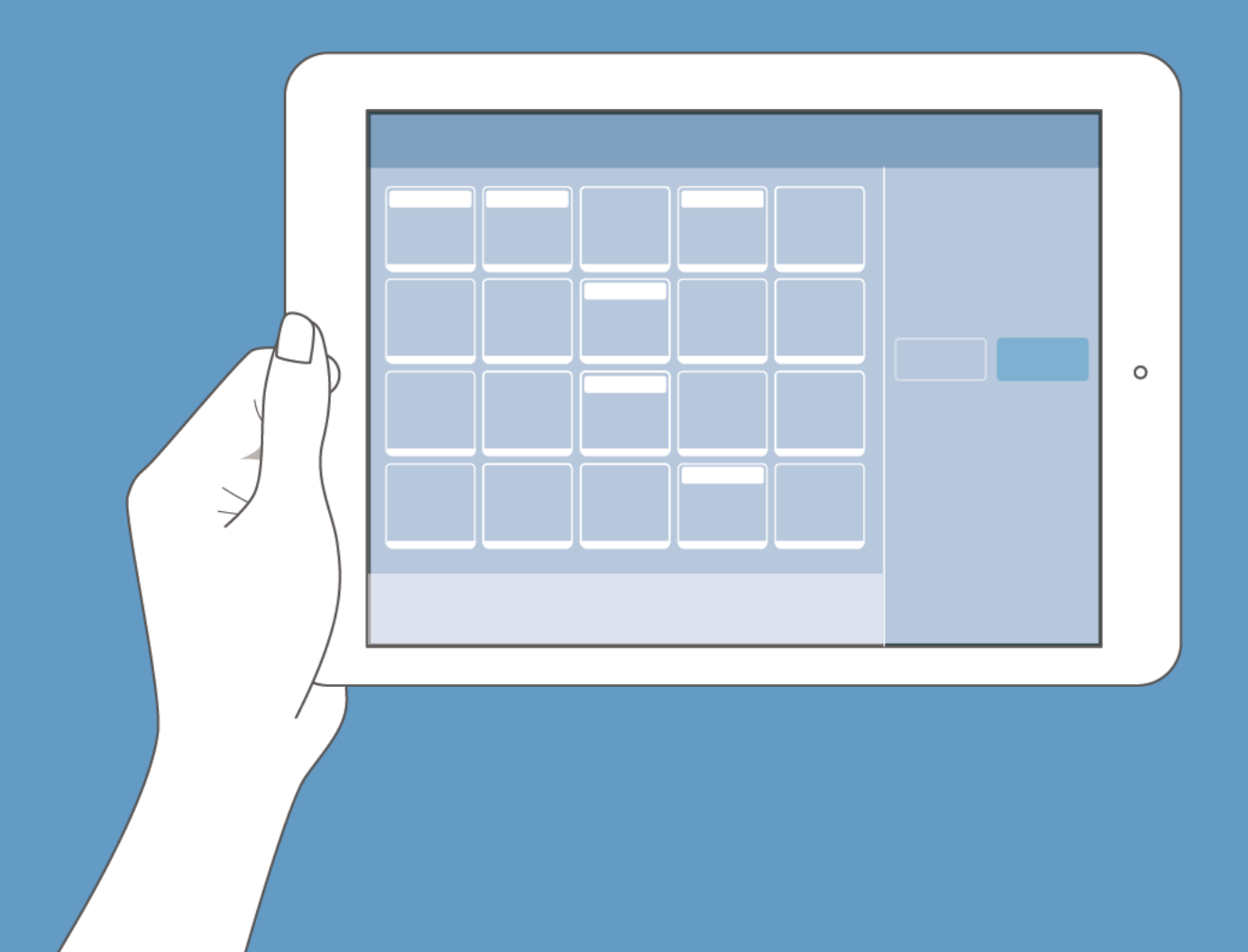

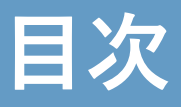

#### 1. レストランボードの主な機能

| • | テーブル管 | 理   | • |   | • | • | • | • | • | • | • | • | • | • | • | • | • |   | • | • | • | • | • | • |   | • | • | • | • | <b>P</b> .3 |
|---|-------|-----|---|---|---|---|---|---|---|---|---|---|---|---|---|---|---|---|---|---|---|---|---|---|---|---|---|---|---|-------------|
| • | 予約台帳  | • • |   | • | • |   | • | • | • | • | • | • | • | • | • | • | • | • | • | • | • | • | • | • |   | • | • | • | • | P 3         |
| • | 顧客台帳  | • • | • | • | • | • | • | • | • | • | • | • | • | • | • |   |   |   | • | • |   | • | • | • |   |   |   |   |   | P 4         |
| • | 集計分析  | • • | • | • | • | • | • | • | • | • | • | • | • | • | • | • | • | • | • | • | • | • | • | • | • | • | • | • | • | P.4         |

#### 2. レストランボードの操作を体験する

| ٠ | 操作方法を確認す | る | ٠   | • | • | • | • | • | • | • | ٠ | • | • | • | • | • | • | • | • | • | • | • | • | ٠ | <b>P.5</b> |
|---|----------|---|-----|---|---|---|---|---|---|---|---|---|---|---|---|---|---|---|---|---|---|---|---|---|------------|
| ٠ | 操作を体験する  | ٠ | • • | • | • | • | • | • | • | • | • | • | • | • | • | • | • | • | • | • | • | • | • | • | P.6        |

#### 3. レストランボードを使うための設定

| • | 表示範囲の設定  | • | • | • | ٠ | ٠ |   | • | ٠ | ٠ | • | • | ٠ | • | • | • | • | • | • | • | • | • | • | • | • | ٠ | P.7 |
|---|----------|---|---|---|---|---|---|---|---|---|---|---|---|---|---|---|---|---|---|---|---|---|---|---|---|---|-----|
| • | 確保時間の設定  | ٠ | • | • | ٠ | ٠ |   |   | ٠ | ٠ | ٠ | • | ٠ | • |   | • | • | • | • | • | • | 0 | • | • | • | • | P.7 |
| • | テーブルの登録  | • | • | • | • | • | • | • | • | • |   | • | ٠ | • | • | • | • | • | • | • | • | • | • | • | • | • | P.8 |
| • | コースの登録 ・ | • | ٠ | ٠ | • | • | ٠ | ٠ | • | • | • | • | • | • | • | • | • | • | • | • | • | • | • | • | • | ٠ | P.8 |

#### 4.1日の作業の流れ

| • | 予約を確認する  | ۰  | • • | •  | ٠ | • | • | • | • | • | • | • | • |   | • | • | • | • | ٠ | • | • | ٠ | • | • | ٠ | <b>P.9</b>   |
|---|----------|----|-----|----|---|---|---|---|---|---|---|---|---|---|---|---|---|---|---|---|---|---|---|---|---|--------------|
| • | 予約の新規登録  | や内 | 容の  | )変 | 更 | を | 確 | 認 | す | 3 |   | • | ٠ | ٠ | • | ٠ | • | • | • | ٠ | • | • | • | • | • | P.10         |
| • | 予約を変更する  | ٠  | • • | ٠  | ٠ | • | • | ٠ | ٠ | • | ٠ | ٠ | ٠ | ٠ | ٠ | • | • | ٠ | ٠ | ٠ | • | ٠ | ٠ | ٠ |   | P.11         |
| • | 予約をキャンセル | ルす | る   | •  | • | • | ٠ | • | • | • | • | • | • | • | • | • | ٠ | ٠ | • | • | • | • | • | • | • | P.11         |
| • | 予約を登録する  | ٠  | • • | •  | ٠ | • | • | • | • | • | • | • | • | • | ٠ | • | • | • | ٠ | • | • | ٠ | • | • | • | <b>P.12</b>  |
| • | 予約のお客様を  | 来店 | 済み  | ょに | す | 3 |   | • | • | • | • | • | • | • | • | • | • | • | • | • | • | • | • | • | • | <b>P.14</b>  |
| • | 直接来店を登録す | する | ٠   | •  | • | • | • | • | • | • | • | • | • | • | • | • | • | • | • | • | • | • | • | • | • | <b>P.1</b> 4 |
| • | 退店登録をする  | •  | • • | •  | • | • | • | • | • | • | • | • | • | • | • | • | • | • | • | • | • | • | • | • |   | <b>P.15</b>  |

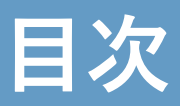

## 5. ホットペッパーグルメ連携

| • | • ホットペッパーグルメ連携の設定 ••                        | • • • | • • • | • • • | • •   | ٠ | ٠ | • • | <b>P.16</b> |
|---|---------------------------------------------|-------|-------|-------|-------|---|---|-----|-------------|
| • | <ul><li>ネット予約の共通設定</li><li>・・・・・・</li></ul> | • • • | • • • | • • • | • • • | • | ٠ | • • | P.18        |
| • | • 即予約の基本設定 •••••                            | • • • | • • • | • • • | • • • | • | • | • • | <b>P.18</b> |
| • | • 即予約の在庫設定 •••••                            | • • • | • • • | • • • |       | • | • | • • | <b>P.19</b> |
| • | • リクエスト予約の設定 ••••••                         | • • • | • • • | • • • | • • • | • | • | • • | P.19        |
| • | • 予約受付カレンダーの設定 ••••                         |       | • • • | • • • | • • • | • | • | • • | P.20        |
| • | • 在庫カレンダーの設定 •••••                          | • • • | • • • | • • • |       | • | ٠ | • • | P.20        |

#### 6. その他の機能

| • | 店舗スタッフの設定 ・・・・・・・・・・・・・・・・・・・・・・・・           | <b>P.21</b>  |
|---|----------------------------------------------|--------------|
| • | 複数店舗管理・・・・・・・・・・・・・・・・・・・・・・・・・・・・・・・・・・・・   | P.21         |
| • | 予約台帳の印刷・・・・・・・・・・・・・・・・・・・・・・・・・・・・・・・・・・・・  | P.21         |
| • | 予約コース別予約割合の確認・・・・・・・・・・・・・・・・・・・・・・          | P.22         |
| • | 経路別予約割合の確認・・・・・・・・・・・・・・・・・・・・・・・・・・・・・      | P.22         |
| • | 売上目標値の設定・・・・・・・・・・・・・・・・・・・・・・・・・・・・・・・・・・・・ | P.22         |
| • | ホーム画面の利用・・・・・・・・・・・・・・・・・・・・・・・・・・・・・・・・・・・・ | P.23         |
| • | 業務連絡の利用・・・・・・・・・・・・・・・・・・・・・・・・・・・・・・・・・・・・  | P.23         |
| • | テーブルレイアウトの利用                                 | <b>P.24</b>  |
| • | パソコン版・iPhone版・Androidブラウザ版での利用 ・・・・・・・       | <b>P.2</b> 4 |

※本マニュアルで使用している画像はイメージです。 色、デザイン、大きさ等実際の物とは異なる 場合がございます。

※本マニュアルは、2021年6月時点の情報です。変更する場合がございますので、予めご了承ください。

※変更後の内容に関しましては、下記オンラインマニュアルをご参照ください。

オンラインマニュアル:https://faq.restaurant-board.airregi.jp/

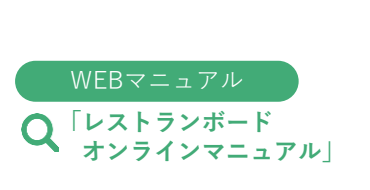

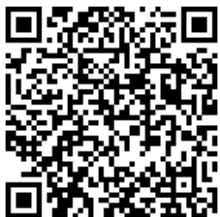

レストランボードの主な機能

テーブル管理

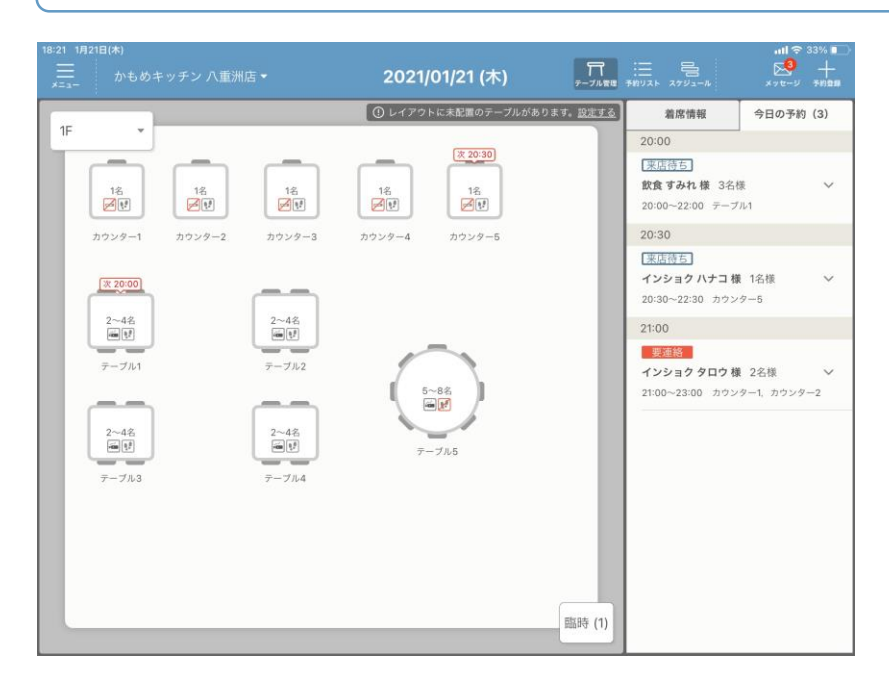

現在のテーブルの空席状況を、ひと目 で把握することができます。また、予 約のお客様や直接来店されたお客様の テーブル割り当ても、おこなうことが できます。

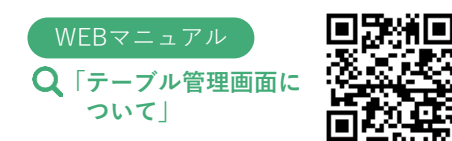

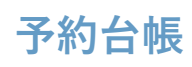

| テーブル       15:00       16:00       17:00       18:00       19:00       20:00       21:00       22:00         未割り当て       22       22       22       22       22       22       22       22       22       22       22       22       22       22       22       22       22       22       22       22       22       22       22       22       22       22       22       22       22       22       22       22       22       22       22       22       22       22       22       22       22       22       22       22       22       22       22       22       22       22       22       22       22       22       22       22       22       22       22       22       22       22       22       22       22       22       22       22       22       22       22       22       22       22       22       22       22       22       22       22       22       22       22       22       22       22       22       22       22       22       22       22       22       22       22       22       22       22       22       22                                                                                                    |                                                                                             |
|----------------------------------------------------------------------------------------------------|---------------------------------------------------------------------------------------------|
| デーブル       15:00       16:00       17:00       18:00       19:00       20:00       21:00       22:00         未割り当て       22:0       22:0       22:0       22:0       20:0       21:00       22:0         ・カウンター1       日       22:0       22:0       22:0       22:0       20:0       21:00       22:0         ・カウンター1       日       15:0       15:0       15:0       15:0       15:0       15:0       15:0       15:0         ・カウンター2       日       15:0       15:0       15:0       15:0       15:0       15:0       15:0       15:0       15:0       15:0       15:0       15:0       15:0       15:0       15:0       15:0       15:0       15:0       15:0       15:0       15:0       15:0       15:0       15:0       15:0       15:0       15:0       15:0       15:0       15:0       15:0       15:0       15:0       15:0       15:0       15:0       15:0       15:0       15:0       15:0       15:0       15:0       15:0       15:0       15:0       15:0       15:0       15:0       15:0       15:0       15:0       15:0       15:0       15:0       15:0       15:0       15:0       15:0       15:0<                                                                                                    | 2<br>2<br>2<br>2<br>2<br>2<br>2<br>2<br>2<br>2<br>2<br>2<br>2<br>2<br>2<br>2<br>2<br>2<br>2 |
| 未割り当て       222       222       222       222       222       222       222       222       222       222       222       222       222       222       222       222       222       222       222       222       222       222       222       222       222       222       222       222       222       222       222       222       222       222       222       222       222       222       222       222       222       222       222       222       222       222       222       222       222       222       222       222       222       222       222       222       222       222       222       222       222       222       222       222       222       222       222       222       222       222       222       222       222       222       222       222       222       222       222       222       222       222       222       222       222       222       222       222       222       222       222       222       222       222       222       222       222       222       222       222       222       222       222       222       222       <                                                                                                    | 23:0                                                                                        |
| ・カウンター1       第         ・カウンター2       第         ・1名席       第         ・カウンター3       第         ・カウンター4       第         ・カウンター5       第         ・カウンター5       第                                                                                                    |                                                                                             |
|                                                                                                    |                                                                                             |
| ・カウンター3 常     ・     1名席     ・     オウンター4     ・     1名席     ・     オウンター5     パ     1名席     ・     オロー     ・     オロー     ・     ・     ・     ・     ・     ・     ・     ・     ・     ・     ・     ・     ・     ・     ・     ・     ・     ・     ・     ・     ・     ・     ・     ・     ・     ・     ・     ・     ・     ・     ・     ・     ・     ・     ・     ・     ・     ・     ・     ・     ・     ・     ・     ・     ・     ・     ・     ・     ・     ・     ・     ・     ・     ・     ・     ・     ・     ・     ・     ・     ・     ・     ・     ・     ・     ・     ・     ・     ・     ・     ・     ・     ・     ・     ・     ・     ・     ・     ・     ・     ・     ・     ・     ・     ・     ・     ・     ・     ・     ・     ・     ・     ・     ・     ・     ・     ・     ・     ・     ・     ・     ・     ・     ・     ・     ・     ・     ・     ・     ・     ・     ・     ・     ・     ・     ・     ・     ・     ・     ・     ・     ・     ・     ・     ・     ・     ・     ・     ・     ・     ・     ・     ・     ・     ・     ・     ・     ・     ・     ・     ・     ・     ・     ・     ・     ・     ・     ・     ・     ・     ・     ・     ・     ・     ・     ・     ・     ・     ・     ・     ・     ・     ・     ・     ・     ・     ・     ・     ・     ・     ・     ・     ・     ・     ・     ・     ・     ・     ・     ・     ・     ・     ・     ・     ・     ・     ・     ・     ・     ・     ・     ・     ・     ・     ・     ・     ・     ・     ・     ・     ・     ・     ・     ・     ・     ・     ・     ・     ・     ・     ・     ・     ・     ・     ・     ・     ・     ・     ・     ・     ・     ・     ・     ・     ・     ・     ・     ・     ・     ・     ・     ・     ・     ・     ・     ・     ・     ・     ・     ・     ・     ・     ・     ・     ・     ・     ・     ・ |                                                                                             |
| <ul> <li>・カウンター4 着</li> <li>・カウンター5 着</li> <li>・カウンター5 着</li> <li>・コロック</li> <li>・オロックター5 着</li> </ul>                                                                                                    |                                                                                             |
| >カウンター5 岩<br>☆ 1名席 常                                                                                                    |                                                                                             |
| N                                                                                                    |                                                                                             |
|                                                                                                    |                                                                                             |
| ・テーブル2         器           2~4名席         中                                                                                                    |                                                                                             |
| <ul> <li>・テーブル3 器</li> <li>■ 2~4名席 中</li> </ul>                                                                                                    |                                                                                             |
| <ul> <li>・テーブル4 掲載</li> <li>22a 日</li> <li>224名席 中</li> <li>インショククロウ様</li> </ul>                                                                                                    |                                                                                             |
| ・テーブル5 月                                                                                                    | 5.ME                                                                                        |

予約状況を時間軸に沿って、スケジュ ール表示で見ることができます。

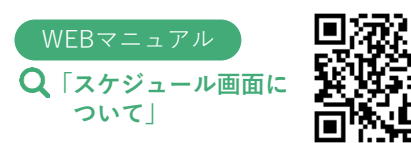

顧客台帳

| 12:07 5月31日(金)<br>メニュー |                               | <b>顧客台帳</b> (全242件) |      | (二)<br>「「」<br>「「」」<br>「」」 | ► 51% ■<br>十<br>原客登録 |
|------------------------|-------------------------------|---------------------|------|---------------------------|----------------------|
| 検索条件 なし                | 「お客様番号 Q ▶ 詳                  | 田検索                 |      |                           |                      |
| お客様番号                  | 名前                            | 電話番号                | 来店回数 | 前回来店日↓                    |                      |
|                        | 石橋 優希                         | -                   | 1    | 2020/02/09                | >                    |
|                        | やまだ じろう<br><sup>ヤマダ ジロウ</sup> | 0900000000          | 1    | 2019/03/25                | >                    |
|                        | 平井 ゆか<br><sup>ユカ</sup>        | -                   | 1    | 2019/03/25                | >                    |
|                        | 広瀬 恭子                         | 0900000000          | 1    | 2019/03/25                | >                    |
|                        | 平田 咲                          | 0900000000          | 1    | 2019/03/25                | >                    |
|                        | やまだ<br><sup>ヤマダ</sup>         | 0900000000          | 1    | 2019/03/25                | >                    |
|                        | 前田 雄太                         | 0900000000          | 1    | 2019/03/25                | >                    |
|                        | かもめ 次郎<br><sup>カモメ</sup>      | -                   | 1    | 2019/03/20                | >                    |
|                        | リクルート 花子<br><sup>リクルート</sup>  | -                   | 1    | 2019/03/19                | >                    |
|                        |                               |                     |      |                           |                      |

顧客情報を一元管理して、予約管理 やお得意様対応に役立てることがで きます。

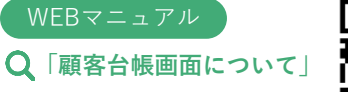

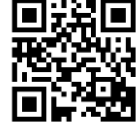

## 集計分析

| =                          |                                            | 集計              | 機能          |                  |                                     |
|----------------------------|--------------------------------------------|-----------------|-------------|------------------|-------------------------------------|
| レストランボード ダイ                | ニング                                        |                 |             | ~                |                                     |
| ダッシュボート                    | \$                                         | 予約数・総客数         | 項目別         |                  |                                     |
| 2019年<br>05月01日~05月        | 30日                                        |                 |             | 先                | 月    今月                             |
| 予約数                        | 総客数                                        |                 | > 詳しく見る     | 目標達成率            | 目標を設定する                             |
| 12名[5組]                    | <b>13</b> <sub>名[6組]</sub>                 |                 |             | - %              |                                     |
| 前月 ↘-53.9 %<br>前年 ↘-90.4 % | 前月 ↘-50.0 %<br>前年 ↘-90.9 %<br>* 総客数は『予約数 + | 直接来店数」で算出しています。 |             | 設定した目標総客数に対      | して実績総客数は                            |
| 予約コース                      | >詳しく見る                                     | 予約経路            | >詳しく見る      | 新規・リピート          | >詳しく見                               |
| (                          |                                            | (               |             | $\left( \right)$ |                                     |
| ● 席のみ                      | <ul> <li>コースあり</li> </ul>                  | ● 予約            | ● 直接来店      | ● 新規             | <ul> <li>リピート</li> <li>0</li> </ul> |
| 5名<br>[3 組]                | び名<br>[3 組]                                | ∠名              | 【名<br>[1 組] | 10名              | ∠名<br>[1 組]                         |

店舗の集客状況を可視化することに より、ひと目で把握することができ ます。また、目標と実績を設定でき 、より計画的な店舗運営に役立てる ことができます。

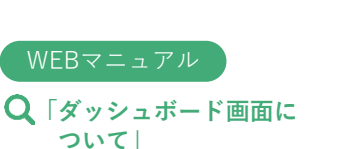

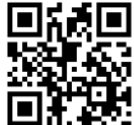

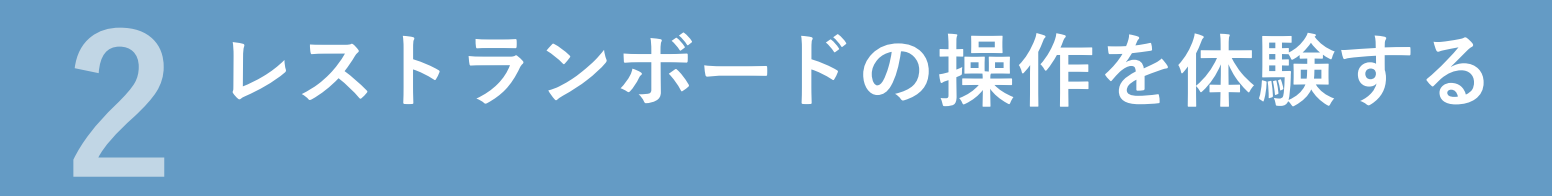

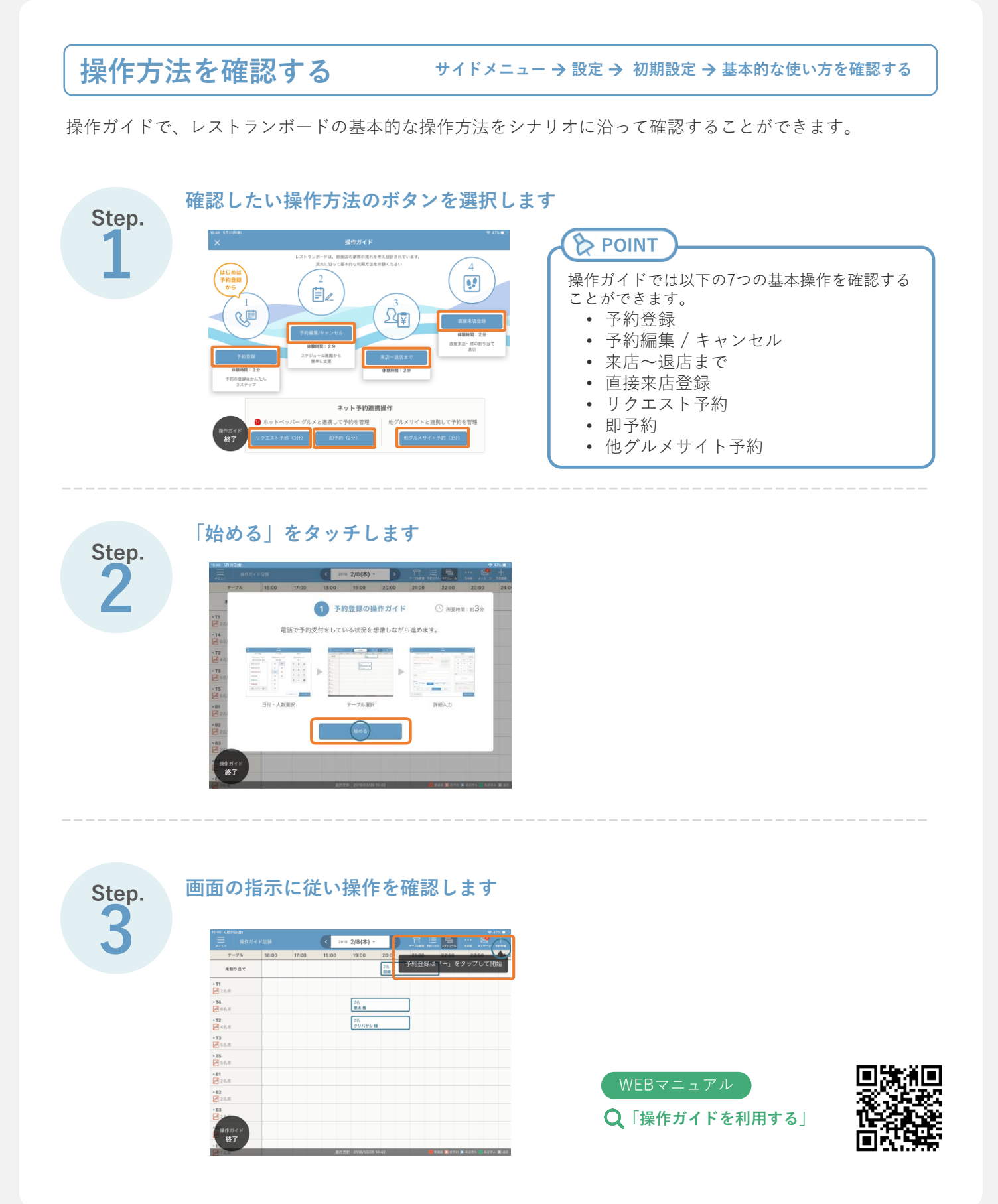

## 操作を体験する

サイドメニュー → 設定 → 初期設定 → デモモードで確認する

デモモードでは、擬似店舗を利用して、レストランボードの操作感を、実店舗への影響無く体験することができます。また操作ガイドで学んだ操作方法を、反復練習することができます。

| <u>デ</u> モ店舗1                                             | - 操作力         |       |              | 7.00                         |             |             |             | ~         | 83% |
|-----------------------------------------------------------|---------------|-------|--------------|------------------------------|-------------|-------------|-------------|-----------|-----|
|                                                           |               | 17F < | • 🧐          | 亘 12/17(木)                   | • >         | テーブル管理 予約リス | 日<br>スケジュール | ・・・ Xッセージ | 十   |
| テーノル                                                      | 16:00         | 17:00 | 18:00        | 19:00                        | 20:00       | 21:00       | 22:00       | 23:00     | 24: |
| 未割り当て                                                     |               |       | 32<br>+      | 5<br>イトウタロウ様<br>3名<br>ヤマグチタロ | 1ウ様         | •           |             |           |     |
| ▶ <b>T1</b> 掲載<br>2~4名席 中                                 |               |       | 2名<br>ヤマダ タロ | ー<br>ロウ様 『                   | 2           |             |             |           |     |
| ▶ <b>T2</b><br>月月<br>第<br>第<br>第<br>第<br>章<br>第<br>章<br>章 |               |       |              |                              |             |             |             |           |     |
| ▶ <b>T3</b><br>え~4名席<br>場載                                |               |       |              |                              |             |             |             |           |     |
| ▶ <b>B1</b><br>■ 2~15名席<br>り                              |               |       |              |                              | 4名<br>サトウタロ | コウ様 『¶[     |             |           |     |
| ▶ <b>B2</b><br>局 2~15名席 中                                 |               |       |              |                              |             |             |             |           |     |
| ▶ <b>B3</b><br>局 2~15名席 中                                 |               |       |              |                              |             |             |             |           |     |
| ▶ E1<br>■ 3~18名席 中                                        | 6名<br>スズキ タロウ | 様 『1  |              |                              |             |             |             |           |     |
| - デモモード 掲載中                                               |               |       |              |                              |             |             |             |           |     |
|                                                           |               |       |              |                              |             |             |             |           |     |

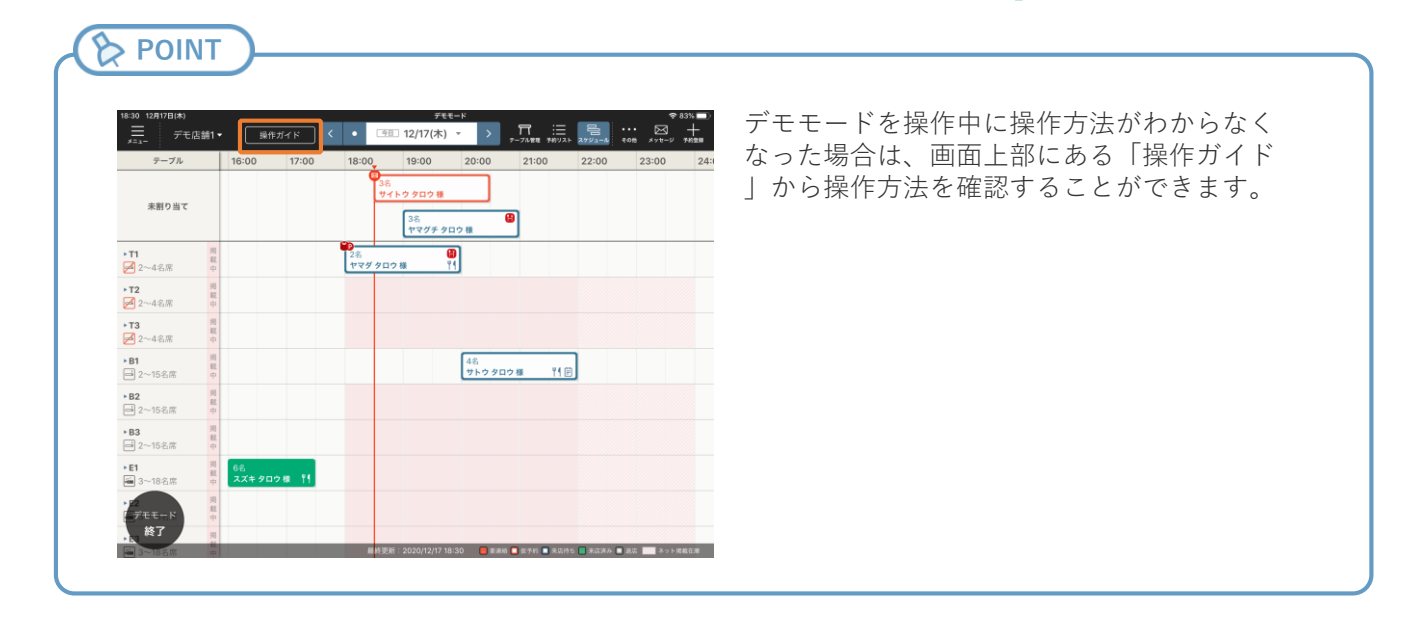

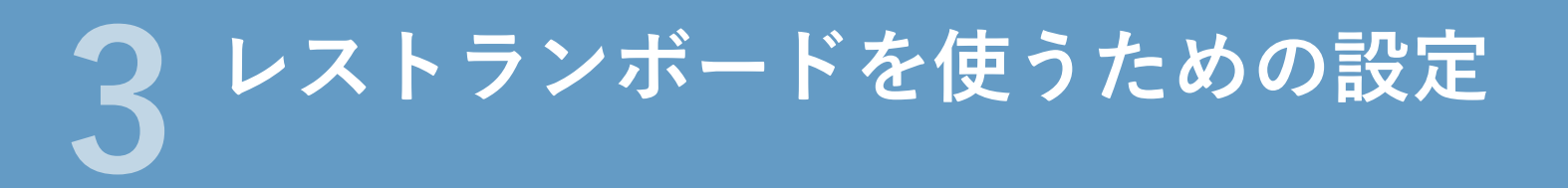

表示範囲の設定

サイドメニュー → 設定 → 初期設定

「スケジュール」画面に表示する範囲を設定します。

「表示範囲」で「スケジュール」画面に表示したい時間帯を設定し、「次のページ」をタッチします

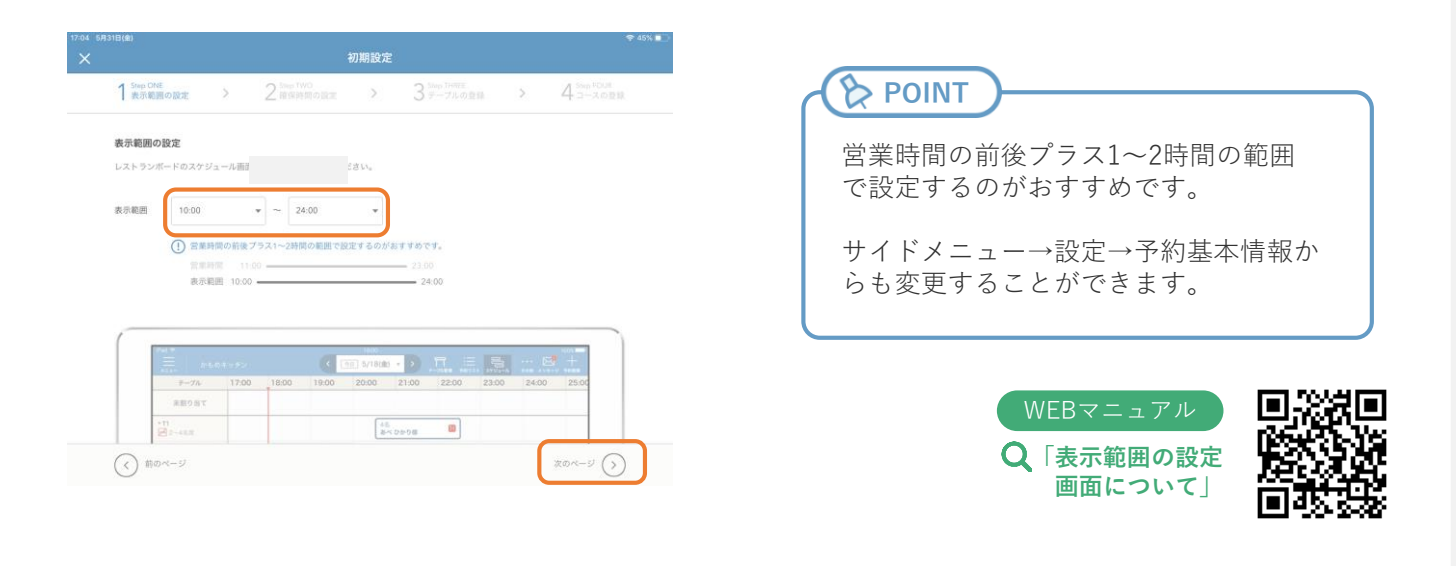

## 確保時間の設定

サイドメニュー → 設定 → 初期設定

予約や来店情報を登録した際の、テーブルを確保しておく時間を設定します。

します 1 新mo ONE > 2 新mp TWHO 表示影響の設定 > 3 新mp TWHTE > 4 Shinp TWHTE > 4 Shinp TWHTE > 4 コースの登録 > 4 コースの登録 確保時間の設定 予約や来店情報の登録 ブルを確保する時間を設定してください > POINT テーブルの確保時間 サイドメニュー→設定→予約基本情報か らも変更することができます。 WEBマニュアル (く) 前のページ \$0x-\$ (>) ◎「確保時間の設定 画面について」

「テーブルの確保時間」でテーブルを確保しておきたい時間を設定し、「次のページ」をタッチ

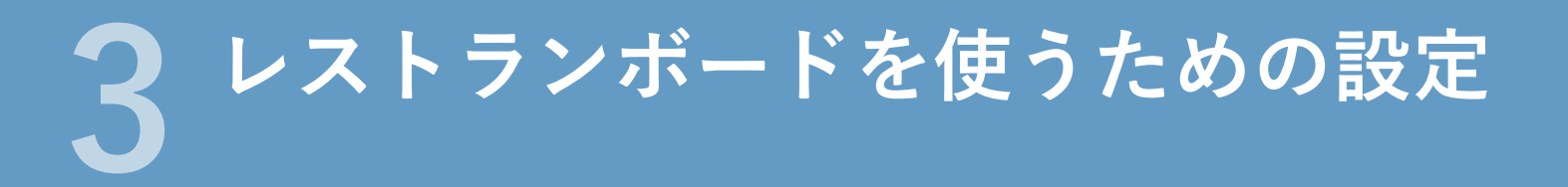

テーブルの登録

サイドメニュー → 設定 → 初期設定

「スケジュール」画面、「テーブル管理」画面に表示するテーブルを設定します。

テーブル情報を入力し、「保存する」をタッチします テーブルの登録設定が完了したら、「次のページ」をタッチします

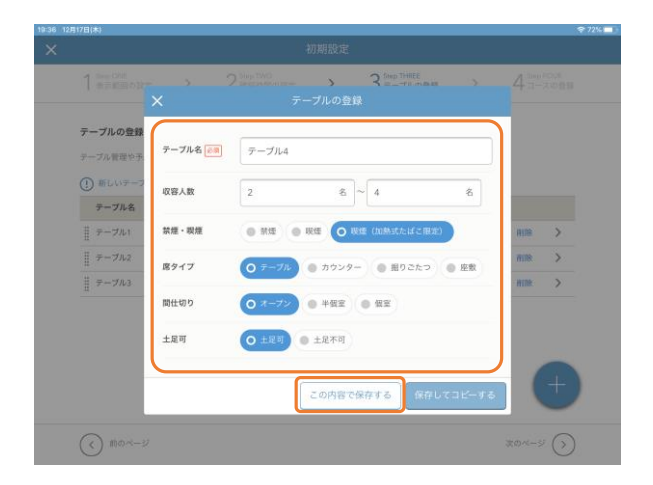

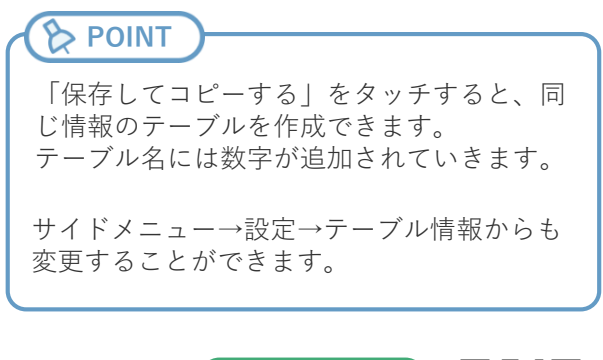

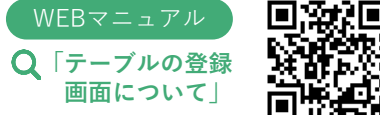

## コースの登録

サイドメニュー → 設定 → 初期設定

予約登録時に表示するコースを設定します。

コース情報を入力し、「保存する」をタッチします コースの登録設定が完了したら、「次のページ」をタッチします

|                                           |                           |                            |                    |               |              | 🗢 45% 🗖                    |
|-------------------------------------------|---------------------------|----------------------------|--------------------|---------------|--------------|----------------------------|
|                                           |                           |                            |                    |               |              |                            |
|                                           |                           |                            |                    |               | >            | 4 コースの登録                   |
| コースの登録<br>予約登録で使用 <sup>1</sup><br>① 新しいコー | ま<br>するコース情報を設<br>ス 🗙     |                            | ースの登録              |               |              |                            |
| <b>ユース名</b>                               | □-ス名 @3                   | ] □-ス名<br>] ¥0             |                    |               |              | 前除 > 前除 > 前除 >             |
| スタンダー <br>   スタンダー <br>   【ホットペッ          | ド<br>ド<br>ッパーグルメ限定】 J     | 。<br>みんなでワイワイしてパーテ         | 保存する<br>ィープラン (… ¥ | 保存して<br>3,500 | コピーする<br>コピー | HERR ><br>HERR ><br>HERR > |
|                                           | ッパーグルメ限定】:<br>- ジ限定】パーティ・ | デートプラン(3時間)<br>-プラン(2.5時間) | Y<br>Y             | 4,000         |              | H100 +                     |
| ()前のペー                                    |                           |                            |                    |               |              | 次のページ 🕥                    |

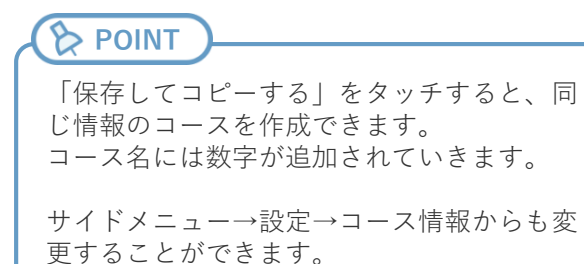

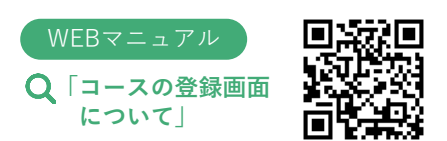

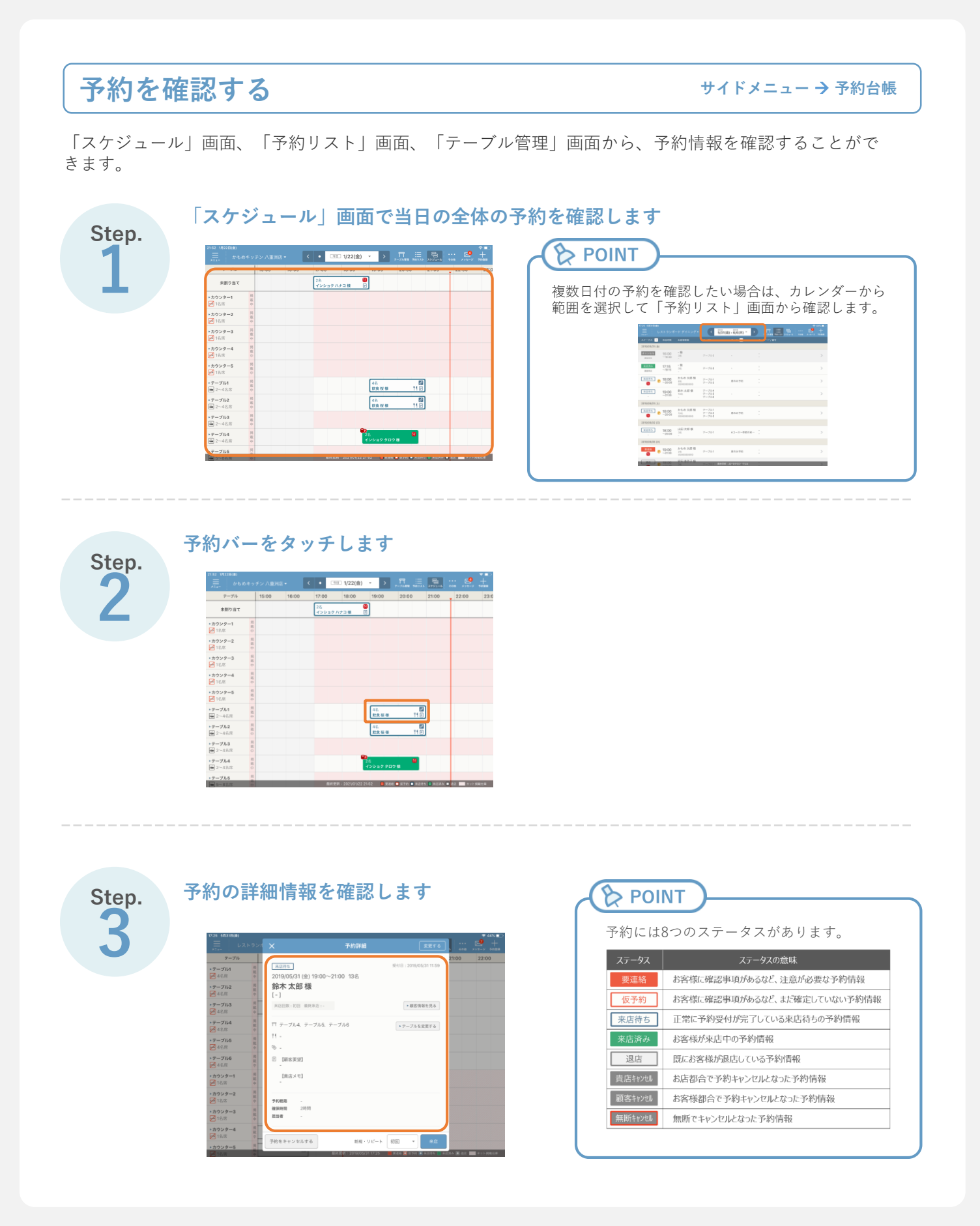

予約の新規登録や内容の変更を確認する

サイドメニュー → 予約受付管理

「予約受付管理」画面では、新規登録や内容に変更のあった予約を受け付け日時順に確認することができ ます。

|                                                  |                   | 3 4 3 2 1   |                   | 7-7                    | ル管理 予約リスト | 1791-1 | x92-9    | 7628 |
|--------------------------------------------------|-------------------|-------------|-------------------|------------------------|-----------|--------|----------|------|
| 要対応 (1件) 🕜                                       |                   | すべて         | 新                 | 見                      | 変更        | キャンセル  |          |      |
| 店日:2021/02/02 (火) 4~4名                           | 受付状况 受付日時         | 担当          | 来店日時/お            | 客様情報                   | 人数        | テーブル   | その他      |      |
| 夏 (本) (京 (大) (大) (大) (大) (大) (大) (大) (大) (大) (大) | 2021/01/05 (火) 受付 | র্য         |                   |                        |           |        |          | -    |
|                                                  | 新規 17:09          | カスタマ<br>ー   | 02/02 (火)<br>要連絡  | 18:00~20:00<br>飲食 太郎 様 | 4~4名      | 席未割り当て | 8        | >    |
|                                                  | 変更 17:06          | かもめキ<br>ッチン | 01/05 (火)<br>来店待ち | 18:00~20:00<br>飲食 太郎 様 | 2~2名      | テーブル5  | <b>•</b> | >    |
|                                                  |                   |             |                   |                        |           |        |          |      |
|                                                  |                   |             |                   |                        |           |        |          |      |
|                                                  |                   |             |                   |                        |           |        |          |      |
|                                                  |                   |             |                   |                        |           |        |          |      |
|                                                  | -                 |             |                   |                        |           |        |          |      |
|                                                  |                   |             |                   |                        |           |        |          |      |
|                                                  | -                 |             |                   |                        |           |        |          |      |
|                                                  |                   |             |                   |                        |           |        |          |      |
|                                                  |                   |             |                   |                        |           |        |          |      |

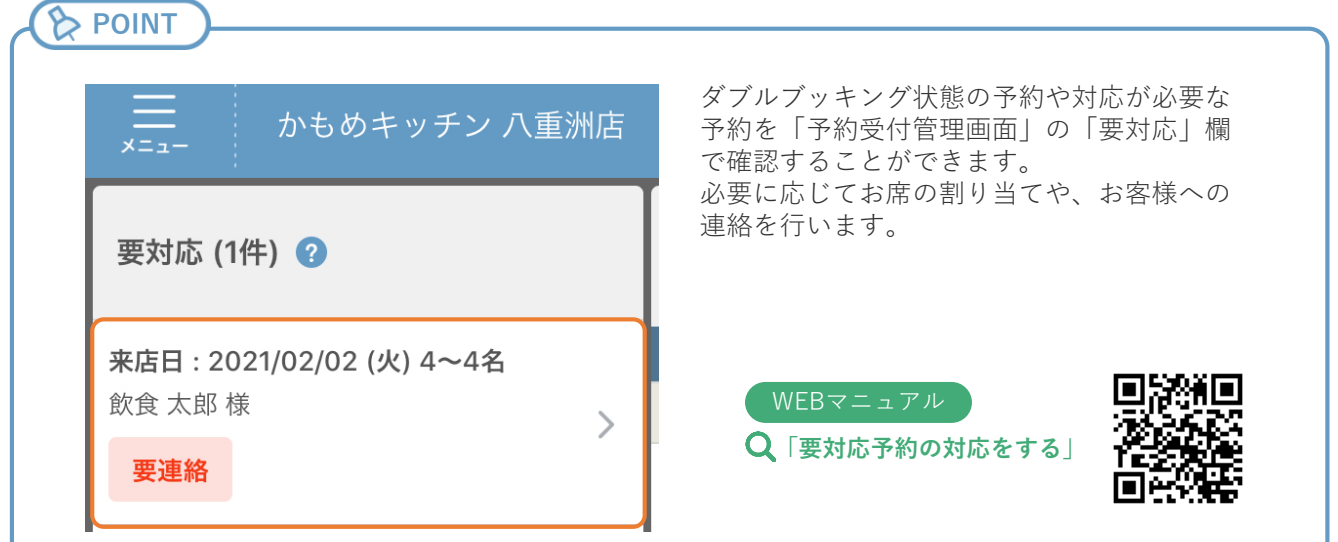

予約を変更する

サイドメニュー → 予約台帳 → 予約バー

「スケジュール」画面、「予約リスト」画面、「テーブル管理」画面から予約情報を変更できます。

「予約詳細」画面で「変更する」をタッチし「予約内容変更」画面で予約内容を編集します

| 20:03 5/138(  | 10    |                                            |                |                     |               |                   |       | 11 - 72% |
|---------------|-------|--------------------------------------------|----------------|---------------------|---------------|-------------------|-------|----------|
|               |       |                                            |                | 予約詳細                |               |                   | L ton |          |
| テーブ           | n     | workt 200                                  | 1/05/13 (*) 1  | 10.00- 21.00 28     |               | 州田                | 23:00 | 24:00    |
| テーブル1<br>(名原  | 市 田 中 | *培行5 20,<br>飲食太郎様                          | 21/05/13 (木) 1 | 19:00~21:00 28      | 101           | 5月報を見る            |       |          |
| テーブル2<br>4名店  | 周載中   | [-]<br>来店回数:初日                             | - 最終来店(-       |                     |               |                   |       |          |
| テーブル3<br>     | 國政中   | ₩ ⊐-2                                      |                |                     |               |                   |       |          |
| テープル4         | 現在中   | <ul> <li>● 確保時間</li> <li>〒 テーブル</li> </ul> | 2時間<br>テーブル2   |                     | 7-            | ブルを変更する           |       |          |
| カウンター1<br>名用  | * # # | <ul><li>キーワード</li><li>F) 信号</li></ul>      | -<br>(実況)      |                     |               |                   |       |          |
| カウンター2<br> 名志 | 開戦中   |                                            | -              |                     |               |                   |       |          |
| カウンター3<br> 名席 |       |                                            | -              |                     |               |                   |       |          |
| カウンター4<br>名席  | 用在中   | 予約經路<br>担当者                                |                |                     |               |                   |       |          |
| カウンター5<br>8.% |       |                                            |                |                     | 1018 : X      | 01,06/13 2003     |       |          |
| カウンター6        |       |                                            |                |                     | 交叉            | 観然を確認する           |       |          |
| カウンター7        |       | 予約をキャンセル                                   | 42             | 新想・リピー              | ト初回           | • <b>*</b> /5     |       |          |
|               |       |                                            | 11             | 르뮌헨 2021/05/13 20:0 | 3 🔲 Rideb 🖬 🐿 | NAT 🖬 ALBINIS 💷 A |       | キャト科教行部  |

| ×                | 予約内容変更                        |            |                  |                            |
|------------------|-------------------------------|------------|------------------|----------------------------|
|                  |                               | キーワード      |                  | <ul> <li>● 編集する</li> </ul> |
| 9-0770 WK (2030) | 2021/05/13 (#) * 19:00 * 2% * | 副生日<br>ケーキ | サブライズ            | 女子会                        |
| 名前 企業            | 飲食太郎様<br>[-] ◎                | E8B        | -                | アレルギー<br>有り                |
| 電話番号             | 来店园数:初回 前回来店日:-               | 米亚部        | 未登録              | 未登録                        |
| z-z              | 窓択してください (複数選択司) ・            | 未登録        | 未登録              | 未登録                        |
| 崔保時間             | 1時間 1時間半 2時間半 3時間 *           | ×ŧ         |                  |                            |
| テーブル             | -7h2 *                        |            | タッチして<br>入力してくださ | 5                          |
| <b>巴拉林</b> 湖     |                               | 手書さメモ(你    | 存期間: 13 + 月)     | 烈り6003                     |
| 予約経路             | ●予約経路を選択してください・               |            | タッチして<br>入力してく   | ださい                        |
| テータス             | TURE .                        | ·          |                  |                            |

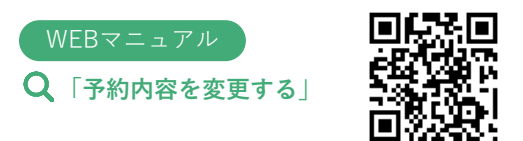

## 予約をキャンセルする

サイドメニュー → 予約台帳 → 予約バー

「スケジュール」画面、「予約リスト」画面、「テーブル管理」画面から予約をキャンセルできます。

「予約詳細」画面で「予約をキャンセルする」をタッチし、キャンセル理由を選択します

|                                        |       |                                                    |                                 |                      |               | nil 🗢 72% 👘 |
|----------------------------------------|-------|----------------------------------------------------|---------------------------------|----------------------|---------------|-------------|
|                                        |       |                                                    | 予約詳細                            |                      | 4 - 700       |             |
| テーブル                                   |       |                                                    | /13 (*) 19:00~21:00 2%          | 11 回                 | 23:00         | 24:00       |
| <ul> <li>テーブル1</li> <li>4名頭</li> </ul> | 問題中   | 飲食太郎様                                              | /13 (A) 15.00 -21.00 28         | 顧客情報を見る              |               |             |
| ・テーブル2<br>M 4名意                        | 満載中   | [-]<br>来店回数:初回 最                                   | 终来店:-                           |                      |               |             |
| ・テーブル3<br>18月間                         | 用篇中   | M =-x .                                            |                                 |                      |               |             |
| ・テーブル4<br>M 2名席                        | 単数中   | <ul> <li>● 普保時間 285f</li> <li>〒 テーブル テー</li> </ul> | <b>引</b><br>ブル2                 | テーブルを変更する            |               |             |
| ・カウンター1<br>1名席                         | 項数率   | ◎ キーワード -<br>同 信号 【図                               | 97]                             |                      |               |             |
| ・カウンター2<br>1名席                         | 18.18 | -                                                  |                                 |                      |               |             |
| ・カウンター3<br>1名席                         | -     | トャンセル理由を選択してくださ                                    | AS :                            |                      |               |             |
| カウンター4<br>1名席                          |       | 費店都合                                               |                                 |                      |               |             |
| カウンター5<br>1名席                          |       | お客様都合                                              |                                 | ₩951-2020/05/13 2003 |               |             |
| カウンター6                                 | -     | 無いキャンセル                                            |                                 | 変更履歴を確認する            |               |             |
| ・カウンター7                                | U,    | 予約をキャンセルする                                         | 新規・リピート                         |                      |               |             |
|                                        |       |                                                    | <b>服約里編 - 2021/05</b> 113 20-03 |                      | 8314 🔳 3831 🔳 |             |

| ホット | ペッパーグルメ経由の予約が即予約のの             |
|-----|--------------------------------|
| 場合、 | 「予約をキャンセルする」は表示されま             |
| せん。 | 「変更する」をタッチすると表示される             |
| 店舗管 | <sup>:</sup> 理画面からキャンセルしてください。 |

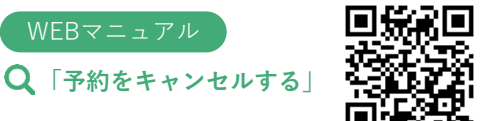

予約を登録する サイドメニュー → 予約台帳

画面の指示に沿って操作をすることで、初めての人でも簡単に予約を登録できます。

| step. | нан иликин<br>Бабарауууланд (• СШС 1/20(А) • > П. Б. В S. +                                                                                                    | スケジュール画面上を直接タッチして予約を登<br>できます。日時とテーブルを一回で指定できる                                      |
|-------|----------------------------------------------------------------------------------------------------|-------------------------------------------------------------------------------------|
|       | デーブル         14:00         15:00         16:00         17:00         18:00         19:00         20:00         21:00           + カウンター1         -         -         -         -         -         -         -         -         -         -         -         -         -         -         -         -         -         -         -         -         -         -         -         -         -         -         -         -         -         -         -         -         -         -         -         -         -         -         -         -         -         -         -         -         -         -         -         -         -         -         -         -         -         -         -         -         -         -         -         -         -         -         -         -         -         -         -         -         -         -         -         -         -         -         -         -         -         -         -         -         -         -         -         -         -         -         -         -         -         -         -         -         - <td>め、Step2とStep3の工程が不要になります。</td> | め、Step2とStep3の工程が不要になります。                                                           |
| -     | *********************************                                                                                                    | un Anno.<br>∴ (4449 v72 Albest C • (33) 100(4) • 2                                  |
|       | *カンシタ−3<br>■ 15.5 +                                                                                                    | +-7% 34:80 15:00 15:00 10:00 10 20:00 21:00<br>28:79/29-1 1 10:00 10:00 10:00 21:00 |
|       | *カウンダー4 着<br>2 16.55 中                                                                                                    | 2009-2 I Ra 1 . *                                                                   |
|       | *2929-5<br>18.8                                                                                                    | - 2022年-3 第<br>日本<br>- 2022年-4 日本<br>- 2022年-4 日本                                   |
|       | *7-7/1<br>= 2~48\pi =                                                                                                    |                                                                                     |
|       | +y−2H2 =<br>= 2-44/3 +<br>+<br>=                                                                                                    | + <del>7-781</del><br>₩2-468 4 5 6                                                  |
|       | · · · · · · · · · · · · · · · · · · ·                                                                                                    | 1 2 3 m                                                                             |
|       | ■ 2~48席 中<br>インショクルナコ 様                                                                                                    | 田 1-44月 7<br>                                                                       |

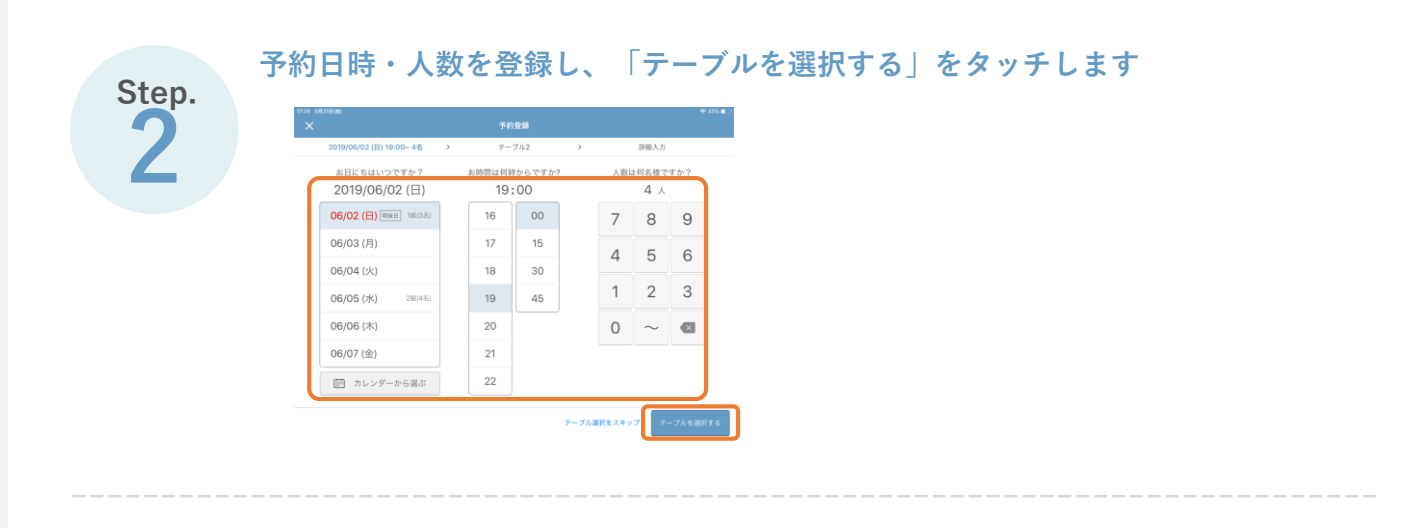

Step.

#### テーブルを選択し、「詳細を入力する」をタッチします

|                           |          |           |       | -31                                                                                                    | 0.22         |       |        |       | -74 200 |  |  |  |
|---------------------------|----------|-----------|-------|----------------------------------------------------------------------------------------------------|--------------|-------|--------|-------|---------|--|--|--|
| 2021/                     | 05/14 (@ | 19:00~ 2% |       | 7-1                                                                                                    | プル選択         | >     | > 詳細入力 |       |         |  |  |  |
| アーブル                      |          | 17:00     | 18:00 | 10:00                                                                                                    | 20.00        | 21:00 | 22:00  | 23:00 | 24:00   |  |  |  |
| 未削り当て                     |          |           |       | () ——                                                                                                    |              | ••    |        |       |         |  |  |  |
| ・テーブル1<br>48席             | 周期市      |           |       | -                                                                                                    |              |       |        |       |         |  |  |  |
| ・アーブル2<br>2 4名周           | 用取中      |           |       |                                                                                                    |              |       |        |       |         |  |  |  |
| - <b>アーブル3</b><br>→ 45.00 | 開設会      |           |       |                                                                                                    |              |       |        |       |         |  |  |  |
| テーブル4<br>図 2名版            | 湖北中      |           |       |                                                                                                    |              |       |        |       |         |  |  |  |
| ・カウンター1<br>1毛湾            | 用其中      |           |       |                                                                                                    |              |       |        |       |         |  |  |  |
| カウンター2<br>1名間             | 東京中      |           |       |                                                                                                    |              |       |        |       |         |  |  |  |
| ・カウンター3<br>1毛術            | 田田中      |           |       |                                                                                                    |              |       |        |       |         |  |  |  |
| カウンター4                    | 10       |           |       |                                                                                                    |              |       |        |       |         |  |  |  |
|                           |          |           |       | CONTRACTOR OF STREET, STREET, | 200203-20114 | -     |        |       |         |  |  |  |

## Step.

#### 詳細情報を入力し、「登録内容を確認する」をタッチします

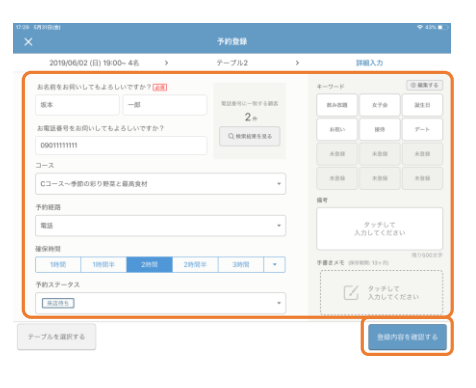

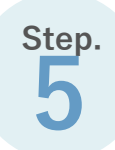

#### 入力した予約情報を確認し、「この内容で登録する」をタッチします

| 17:29 6/1318(8)       |                                      |                | 🕈 435 🔳   |
|-----------------------|--------------------------------------|----------------|-----------|
|                       | × 登録内容の確認                            |                |           |
| 2019/06/02 (8         | 2019/06/02 (日) 19:00~21:00 4名        | 入力             |           |
| お名前をお何いして             | 坂本 一郎 様                              |                | 6.7.818-0 |
| 54                    | [0901111111]                         | 女子会            | M±8       |
| お電話番号をお何い             | 〒 テーブル2 門 Cコース~泰振のおり野菜と最高食材 (¥4,000) | 3979           |           |
| 0901111111            | © -                                  | 米食様            | *2.0      |
| コース Cコース~季節の彩         | 12 -                                 | *全印            | *29       |
| 予約征路<br>電送            | 予約編集 電話<br>確論時間 2月2日<br>ステークス 未忍行ち   | ッチして           |           |
| 96:58:19:50<br>103:50 | 総当者 😡 🛛 レストランボード花子 🔹                 | :13+30         | 展9500文字   |
| 予約ステータス<br>東市特ち       |                                      | タッチして<br>入力してく |           |
| テーブルを選択する             | キャンセル この内容で登録する                      | 8853           | 8688342   |

### POINT

「予約リスト」画面、「テーブル管理」画面からも予約を登録できます。

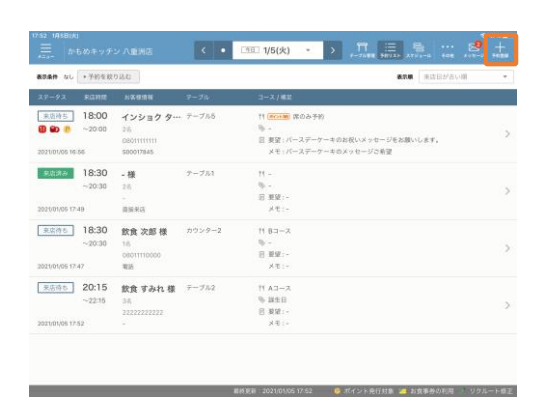

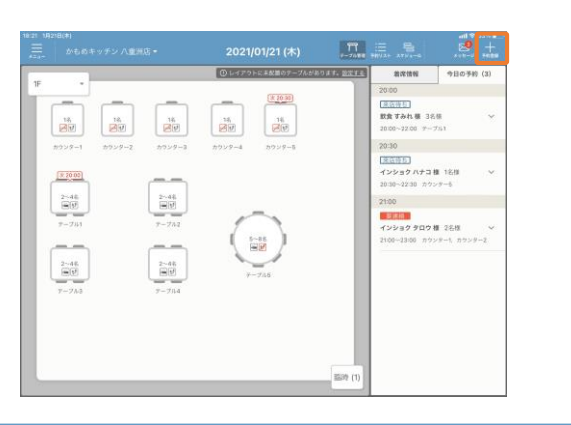

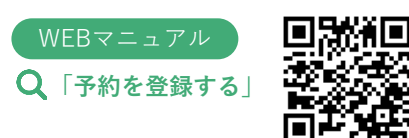

| 予約のお客様を来店済みにする                | サイドメニュー → 予約台帳 → 予約バー                                                       |
|-------------------------------|-----------------------------------------------------------------------------|
| エクシュール」画面、「アポリウスト」画面、「アークル官理」 | から米店済みに変更でさます。<br>をタッチします<br>POINT<br>「テーブルを変更する」からテーブルの変更や追加<br>さることができます。 |
| 直接来店を登録する                     | WEBマニュアル<br>Q 「スケジュール画面で来店<br>処理をする」<br>サイドメニュー → 予約台帳 → 予約バー               |

時間とテーブルを確認し、人数と来店区分を選択の上「直接来店」をタッチします

| 16-28 1/820日(#0)                             | シ 八重州店 | ۰ .   | · 910 1/2 | 20(水) -       |               | ا ≡. 1                | e             | ad ♥ (00 41%)<br> |   | 16-28 1月20日(林)                              | チン八重洲店 | <     | • 01       | 〕1/20(水)          | - >    | T                  |                       | اچاہے<br>19 ۰۰۰ 🛃 | 410.              |
|----------------------------------------------|--------|-------|-----------|---------------|---------------|-----------------------|---------------|-------------------|---|---------------------------------------------|--------|-------|------------|-------------------|--------|--------------------|-----------------------|-------------------|-------------------|
| テーブル                                         | 14:00  | 15:00 | 16:00     | 17:00         | 18:00         | 19:00                 | 20:00         | 21:00             |   | テーブル                                        | 14:00  | 15:00 | 16:00      | 17:00             | 18:    | 00                 | 19:00                 | 20:00 21          | 1:00              |
| ・カウンター1 第<br>■<br>1名席 ÷                      |        |       |           |               |               |                       |               |                   |   | ・カウンター1<br>1 古法                             |        |       |            | 16:30~(直接非        | (8)    |                    |                       |                   |                   |
| ・カウンター2<br>1名席 中                             |        |       |           |               |               |                       |               |                   |   | ・カウンター2<br>18年                              |        |       | <b>*</b> 2 |                   | 1      | . 8                |                       |                   |                   |
| <ul> <li>カウンター3</li> <li>1名席</li> </ul>      |        |       |           |               |               |                       |               |                   |   | <ul> <li>カウンター3</li> <li>1名間</li> </ul>     |        |       |            |                   |        |                    |                       |                   |                   |
| <ul> <li>カウンター4 発音</li> <li>1名意 中</li> </ul> |        |       |           |               |               |                       |               |                   |   | *カウンダー4 ▶ 15.00                             |        |       | 初回         | リピート              | 常遭     | 不明                 |                       |                   |                   |
| <ul> <li>・カウンター5</li> <li>№ 1名窓</li> </ul>   |        |       |           |               |               |                       |               |                   |   | ・カウンター5<br>(図) 16月                          |        |       | 7          | 8                 | 9      | _                  |                       |                   |                   |
| ・テーブル1 時<br>ロージー4名席 中                        |        |       |           |               |               |                       |               |                   |   | ・テーブル1 ■ 2~4毛肉                              |        |       | 4          | 5                 | 6      | ×                  |                       |                   |                   |
| <b>デーブル2</b><br>第<br>2〜4名所<br>の              |        |       |           |               |               |                       |               |                   |   | * デーブル2<br>                                 |        |       | -          |                   | -      |                    |                       |                   |                   |
| テーブル3 問<br>2~4名原 中                           |        |       |           |               |               |                       |               |                   |   | <ul> <li>テーブル3</li> <li>2-45点</li> </ul>    |        |       | 1          | 2                 | 3      | 直接                 |                       |                   |                   |
| ·テーブル4 第<br>2~4名所 中                          |        |       |           |               |               |                       | 3名<br>インシ     | ョク ハナコ 様          | _ | <ul> <li>テーブル4</li> <li>⇒ 2~4 元回</li> </ul> |        |       |            | 0                 |        | 来店                 |                       | 3名<br>インショク ハ:    | r = 10            |
| ・テーブル5<br>第<br>5~88.00 0                     |        |       |           |               |               |                       |               |                   |   | ・テーブルS 5~88500                              |        |       | A          | 放を確定してテ           | ーブルを追加 | しする                |                       |                   |                   |
|                                              |        |       | 翻過思新:202  | 1/01/20 16:27 | 📕 # 4235 🖬 55 | 1945 <b>-</b> 82995 ( | ■ #25.0 ■ 48. | コット総数在都           |   |                                             | _      | -     | 服托发利用      | i - 2021/01/20 16 | 28 🔳 🖲 | 18 <b>-</b> 1670 ( | <b>*</b> 845 <b>*</b> | 2.MA 🗖 8.2 🗖 🔻 :  | ( )- 30 45 (C III |
| (B)                                          | POINT  |       |           |               |               |                       |               |                   |   |                                             |        |       |            |                   |        |                    |                       |                   |                   |
| Ch .                                         |        |       |           |               |               |                       |               |                   |   |                                             |        |       |            |                   |        |                    |                       |                   | 15523             |
| 複数テ                                          | ーブル    | を追加す  | する場       | 合は            | 「人类           | 女を確                   | 定して           | C                 |   |                                             |        | VVEt  | 3マニ        | ニュゾ               | ル      |                    |                       |                   | 1966              |
| テーブ                                          | ルを追加   | 加する」  | から        | 登録            | します           | F.                    |               |                   |   |                                             | C      | ) [īī | 5接3        | を<br>店<br>の       | )谷翁    | またっ                | する                    | 5                 | 60 C              |
|                                              |        |       |           |               |               |                       |               |                   |   |                                             |        |       | -12/1      |                   |        |                    | / <b>v</b> ]          |                   | 5 N               |
|                                              |        |       |           |               |               |                       |               |                   |   |                                             |        |       |            |                   |        |                    |                       |                   | 172.52            |

## 退店登録をする

サイドメニュー → 予約台帳 → 予約バー

「スケジュール」画面、「予約リスト」画面、「テーブル管理」画面から来店済の予約の退店登録す ることができます。

該当の予約バーを選択し、「予約詳細」画面で「退店」をタッチします

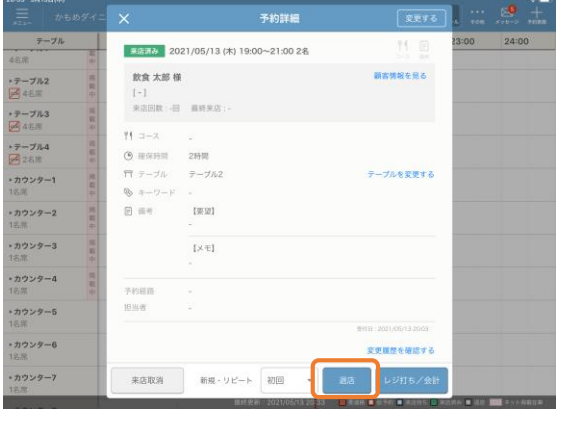

POINT
「来店」、「退店」ステータスを変更することでお客さまの来店回数が加算され、履歴として管理することができます。

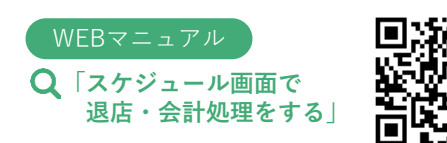

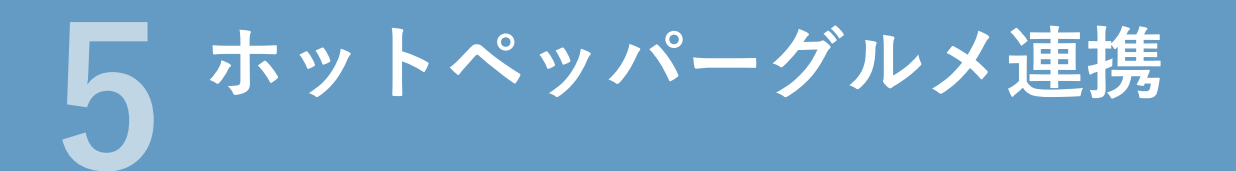

ホットペッパーグルメの予約情報の参照、変更及び、ネット予約の在庫数、受付時間などを設定する機能 のことです。予約の一元管理や在庫の自動調整をすることができます。

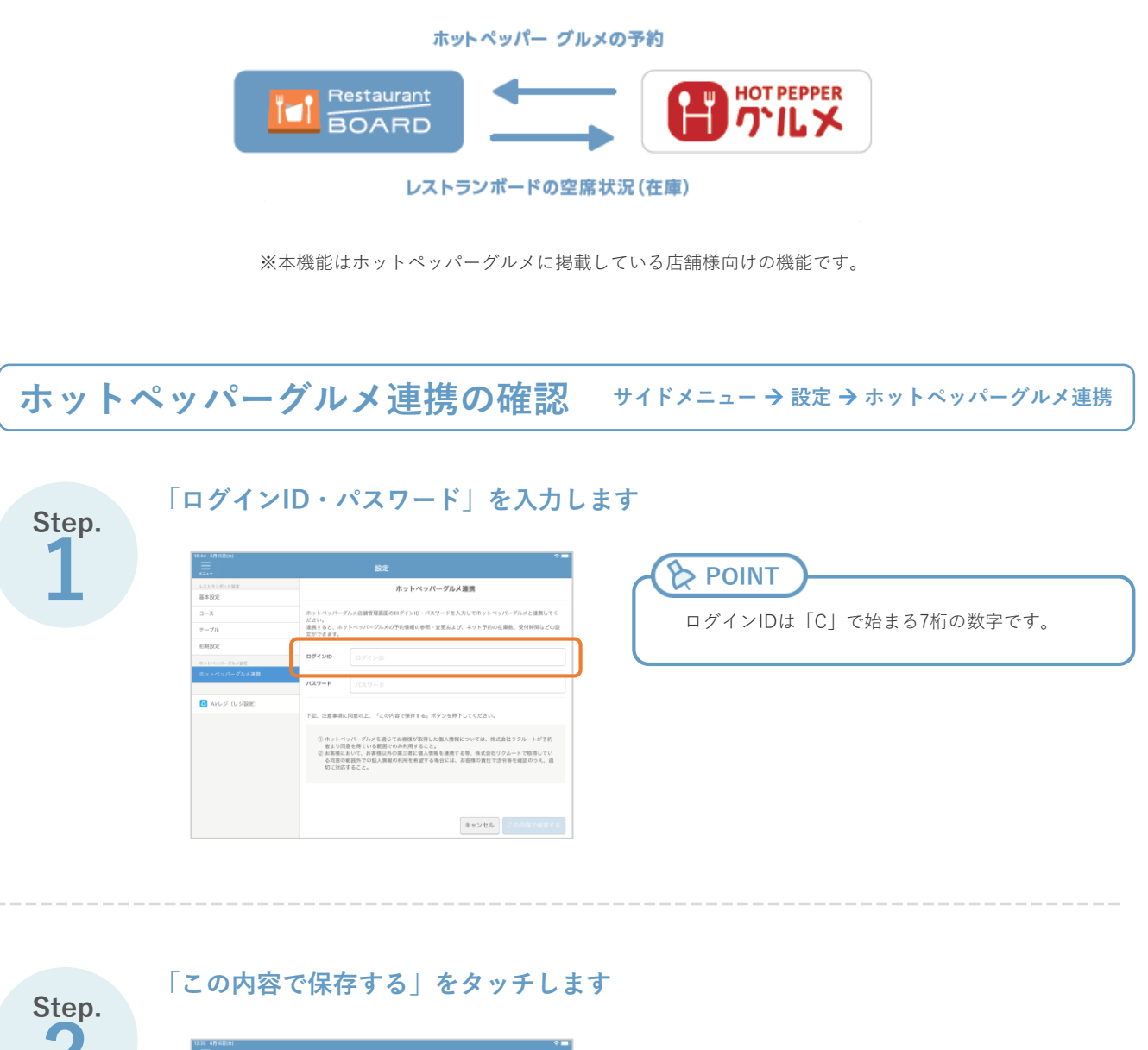

| -ストランボード設定                            |                                                                   | ホットペッパーグルメ連携                                                                                                    |
|---------------------------------------|-------------------------------------------------------------------|----------------------------------------------------------------------------------------------------|
| 5×102                                 |                                                                   |                                                                                                    |
| 3-2                                   | ホットペッパー<br>ださい。                                                   | グルメ店舗管理裏面のログインID・パスワードを入力してホットペッパーグルメと連携してく                                                                                                    |
| アーブル                                  | 達携すると、ホ<br>宏ができます。                                                | ットペッパーグルメの予約情報の参照・変更および、ネット予約の在庫数、受付時間などの証                                                                                                    |
| S S S S S S S S S S S S S S S S S S S |                                                                   |                                                                                                    |
| トットペッパーグルズ放走                          | ログインID                                                            | C131570                                                                                                    |
|                                       |                                                                   |                                                                                                    |
|                                       | パスワード                                                             | *****                                                                                                    |
| Arレジ (レジ記法)                           |                                                                   |                                                                                                    |
|                                       | 下記,注意事項                                                           | に同意の上、「この内容で保存する」ボタンを押下してください。                                                                                                    |
|                                       | <ol> <li>ホット・<br/>者より1</li> <li>お客様:<br/>る問題<br/>切に360</li> </ol> | ペッパーグルメ事連して北京線が気能した地人間際については、株式会社ワクルートが予約<br>国産を載ている経路でのかが明末なこと。<br>にいて、本容部別での単語である。<br>などのて、本容部別での正常である。根本は会社ワクルートで知道してい<br>の服託取での低人類範の利用を希望する場合には、本容様の責任で法令等を確認のうえ、道<br>GTGること。 |
|                                       |                                                                   |                                                                                                    |

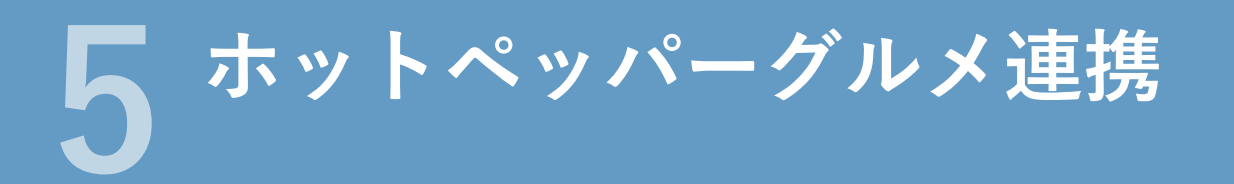

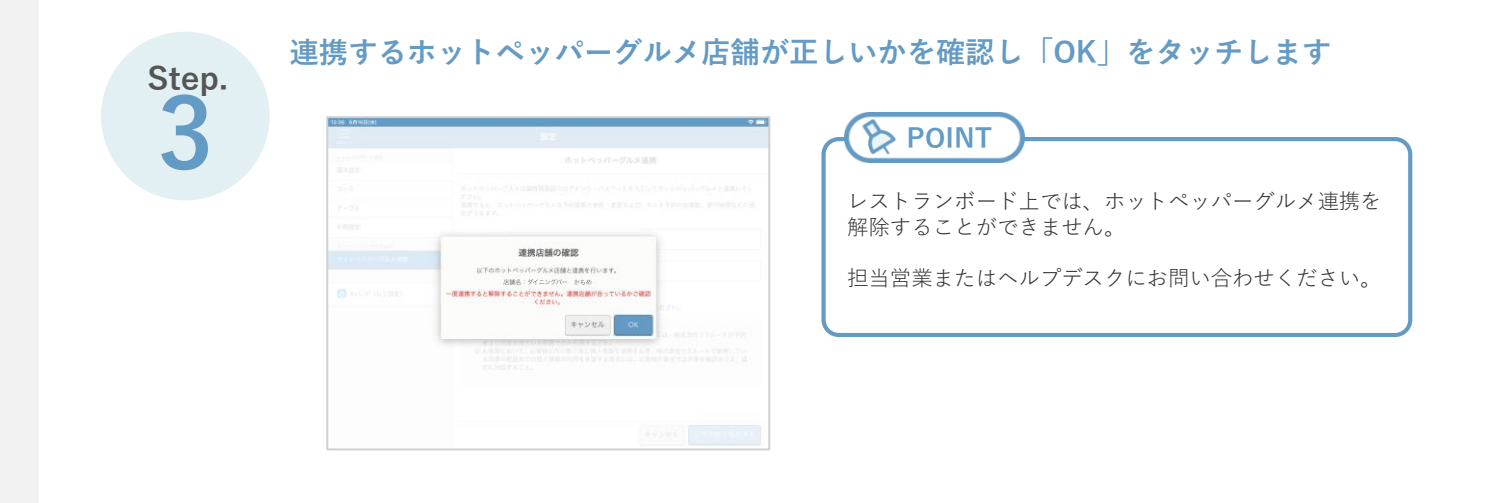

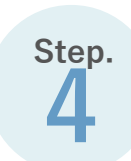

ホットペッパーグルメ連携が完了し、連携中のホットペッパーグルメ店舗名が

| レストランボード設定    | ホットペッパーグルメ連携                                                                                                    |
|---------------|----------------------------------------------------------------------------------------------------|
| 基本設定          |                                                                                                    |
| 3-X           | 反下のホットペッパーグルメロ鍵と達測中です。                                                                                               |
| テーブル          | (注意) タイニングバー かもの                                                                                                    |
| テーブルグループ      |                                                                                                    |
| テープルレイアウト     | ① ホットペッパーグルメを通じてお客様が収得した個人情報については、株式会社リクルートが予約                                                                       |
| 初期設定          | 名より同意を得ている範囲でのみ利用すること。<br>② お客様において、お客様以外の第三者に個人情報を達得する等、株式会社リクルートで取得してい<br>2000年の日本のの第三者に個人情報を達得する等、株式会社リクルートで取得してい |
| ネットペッパーグルメ設定  | る利用の範囲外での協人情報の利用を希望する場合には、お各様の責任で法中等を確認のラス、通<br>切に対応すること。                                                            |
| ネット予約設定       |                                                                                                    |
| 予約受付カレンダー     |                                                                                                    |
| 在庫カレンダー       |                                                                                                    |
| ホットペッパーグルメ連盟  |                                                                                                    |
| グルメサイト連携設立    |                                                                                                    |
| グルメサイト連邦      |                                                                                                    |
| 😫 entra       |                                                                                                    |
| 🔼 Arレジ (レジ激発) |                                                                                                    |

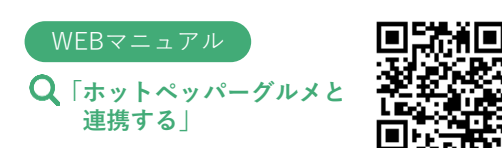

## ネット予約の共通設定 サイドメニュー > 設定 > ネット予約設定 > ネット予約共通設定

| レストランボード設定         く         ネット予約共通設定         スットプシガード設定         とリクエスト予約(<br>す。           コース         予約の受付時間単位設定         予約の受付時間単位設定         マーク         ア約の受付時間単位設定         マーク |            |
|----------------------------------------------------------------------------------------------------|------------|
| 基本設定         こしまた         こしまた         こしまた         す。           コース         予約の受付時間単位設定         す。         す。         1                                                            | の両方に適用されま  |
| コース         予約の受付時間単位設定         プ 。                                                                                                    |            |
|                                                                                                    |            |
|                                                                                                    |            |
| テーブルグループ                                                                                                    |            |
| テーブルレイアウト ネット予約受付時の設定                                                                                                    |            |
| 初期設定 お店からのお知らせ 原子的について特定するべき注意実际がございましたらごに入くださ                                                                                                    |            |
| ホットペッパーグルメ設定 しい しい                                                                                                    |            |
| ネット予約設定                                                                                                    |            |
| 予約受付カレンダー 残り100文字                                                                                                    |            |
| 在庫カレンダー お店からのお知らせ<br>(リクエスト予約) リクエスト予約について特記するべき注意事項がございましたらご記<br>コイビオコい                                                                                                    |            |
| グルメウイト連携設定 パントとうい                                                                                                    |            |
| グルメサイト連携 残り200次平                                                                                                    |            |
| よ             協會理画面               お底からの質問事項             お客様に事前に確認しておく事項があれば、ご記入ください。             質問事項1:                                                                             |            |
| △ Airレジ (レジ設定) WEBマニュアル                                                                                                    |            |
| キャンセル この内容で保存する 〇 「ホットペッパー                                                                                                    | MILX NET M |
| <u> </u>                                                                                                    | 御史 しんしい    |
| イノトナがスク                                                                                                    |            |

## 即予約の基本設定

サイドメニュー → 設定 → ネット予約設定 → 即予約基本設定

04 12 ホットペッパーグルメの即予約に関す る共通情報を設定します。 レストランボード設定 即予約 基本設定 < 基本設定 コース ▼ の 17 ▼ 時まで 受付締切時間 🙆 当日 曜日別に設定する テーブル 当日予約電話通知 🕜 未設定 テーブルグループ 設定する テーブルレイアウト 初期設定 グルメサイト連携設定 グルメサイト連携 🚹 店舗管理画面 🛆 Airレジ(レジ設定) キャンセル Q「即予約基本情報を 設定する

1日(金) 2日(土) 3日(日) 4日(月) 5日(火)

在庫 調整

1

1

1

1

在庫調整

1

1

1

1

## 即予約の在庫設定

自動延長用載開始

自動延長

北較開始

把載

掲載 開始

| 1 | ۴ | メニュー | <b>- →</b> | 設定 - | € | ネッ | ŀ | 予約設定 | → | 即予約 | 在庫設定 |
|---|---|------|------------|------|---|----|---|------|---|-----|------|
|---|---|------|------------|------|---|----|---|------|---|-----|------|

ホットペッパーグルメの予約在庫の登 録や、在庫数の調整を行うことができ ます。

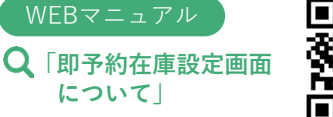

情報を設定する」

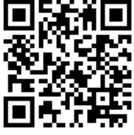

## 予約在庫を追加する

< 2021/01 - >

2021年01月

並び替え、削除 カウンター1

(ノカウンター 対象テーブル: 1テーブル 学 席の結合: 不可 ようけ時間帯: 11.00 ~ 13.00 座 席の結合: 不可 ようけ時間帯: 17.00 ~ 25.00 座 席の結合: 不可

カウンター2

-/カウンター 対象テーブル: 1テーブル 受付時間帯: 11:00 ~ 13:00 ゆ、席の結合 : 不可

● 受付時間帯:17:00~25:00 席の結合:不可

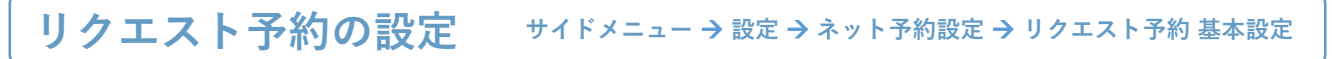

サ

在庫調整

1

1

1

1

即予約停止中

6日(水) 7日(木) 8日(金)

在庫 調整

1

1

1

1

在庫 調整

1

1

1

1 1

9日(土

在庫調整

1

1

1

| 19:02 1月4日(月)<br>二<br>メニュー |             | 設定    |                 |      |         |    | 중 68% ())   | リクエスト予約を受け付けるための基<br>木設定を行います                     |
|----------------------------|-------------|-------|-----------------|------|---------|----|-------------|---------------------------------------------------|
| レストランボード設定<br>基本設定         | <           | リク    | エスト予約           | り基:  | 本設定     |    |             |                                                   |
| スーに                        | 受付締切時間      | 前日の1  | 7時 👻            |      |         |    |             |                                                   |
| テーブル                       |             |       |                 |      |         |    |             |                                                   |
| テーブルグループ                   | 席のみ予約を受け付ける |       |                 |      |         |    |             |                                                   |
| テーブルレイアウト                  |             |       |                 |      |         |    |             |                                                   |
| 初期設定                       | お店と相談を受け付ける |       |                 |      |         |    |             |                                                   |
| ホットペッパーグルメ設定               | 例外時間帯設定 🕢   | ※例外設定 | <b>定に登録した時間</b> | 間帯はリ | クエスト予約を | 受付 | いたしません。     |                                                   |
| ネット予約設定                    |             | 月曜    |                 |      | 定休日     |    |             |                                                   |
| 予約受付カレンダー                  |             |       |                 |      |         |    |             |                                                   |
| 在庫カレンダー                    |             |       | 設定しない           | * ~  | 設定しない   | *  | の時間帯は受け付けない |                                                   |
| グルメサイト連携設定                 |             | 火曜    | -               |      |         |    |             |                                                   |
| グルメサイト連携                   |             |       | 設定しない           | * ~  | 設定しない   | *  | の時間帯は受け付けない |                                                   |
| 🔒 店舗管理画面                   |             |       | 設定しない           | •]~  | 設定しない   | *  | の時間帯は受け付けない |                                                   |
| 🛆 Airレジ(レジ設定)              |             | 水曜    |                 |      |         |    |             |                                                   |
|                            |             |       |                 |      | キャンセル   |    | この内容で保存する   |                                                   |
|                            |             |       |                 |      |         |    |             | Q「リクエスト予約基本 4000000000000000000000000000000000000 |

## 予約受付カレンダーの設定

|    | 2021/0             | 1 - | >                 |    |                                               |    |                   |    |                    |    |                    |    | 一括設計                  |
|----|--------------------|-----|-------------------|----|-----------------------------------------------|----|-------------------|----|--------------------|----|--------------------|----|-----------------------|
|    | B                  |     | 月                 |    | 火                                             |    | 水                 |    | 木                  |    | 金                  |    | ±                     |
| 27 |                    | 28  |                   | 29 |                                               |    |                   |    |                    | 1  |                    | 2  |                       |
| 3  |                    | 4   |                   | 5  | 即予約<br>リク予約<br>1組(2名)                         | 6  | 助予約<br>リク予約<br>0M | 7  | 即予約<br>リク予約<br>0組  | 8  | 即予約<br>リク予約<br>OMI | 9  | 部予約<br>リク予約<br>0組     |
| 0  | 即予約<br>リク予約<br>O組  | 11  | 即予約<br>リク予約<br>0和 | 12 | <ul><li>町予約</li><li>リク予約</li><li>0明</li></ul> | 13 | 即予約<br>リク予約<br>0組 | 14 | 即予約<br>リク予約<br>0組  | 15 | 即予約<br>リク予約<br>0組  | 16 | 助予約<br>り<br>ク予約<br>の組 |
| 7  | 即予約<br>リク予約<br>O組  | 18  | 休業日               | 19 | 即予約<br>リク予約<br>0組                             | 20 | 即予約<br>リク予約<br>0組 | 21 | 即予約<br>リク予約<br>0組  | 22 | 即予約<br>リク予約<br>0組  | 23 | 野予約<br>リク予約<br>0組     |
| 4  | 即予約<br>リク予約<br>OME | 25  | 休業日               | 26 | 脚予約<br>リク予約<br>O組                             | 27 | 即予約<br>リク予約<br>0組 | 28 | 1000<br>1000<br>0祖 | 29 | 即予約<br>リク予約<br>0組  | 30 | 野予約<br>リク予約<br>0組     |
| 1  | 助予約<br>リク予約        | 1   |                   | 2  |                                               | 3  |                   | 4  |                    | 5  |                    | 6  |                       |

#### サイドメニュー → 設定 → 予約受付カレンダー

ホットペッパーグルメの即予約・リクエスト予 約の受付、「ネット予約の空席状況」の定休日 を設定できます。

## > POINT

日付をタッチすることで特定の日付のみホットペッパ ーグルメの即予約・リクエスト予約の受付、「ネット 予約の空席状況|の定休日を設定することができます。

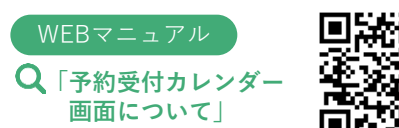

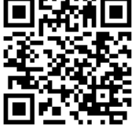

#### サイドメニュー → 設定 → 在庫カレンダー

ホットペッパーグルメに掲載する在庫 を、日付・テーブル別に調整できます。

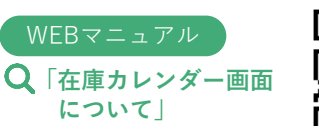

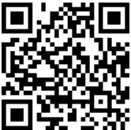

## 在庫カレンダーの設定

| < 2021/01 -                            | > | 時間帯区分             | =                 | ンチ    | デ                 | ィナー   |                   |            |       |        |                        |                  |      |
|----------------------------------------|---|-------------------|-------------------|-------|-------------------|-------|-------------------|------------|-------|--------|------------------------|------------------|------|
| 2021年01月                               |   | 05(火)<br><b>区</b> | 06(水)<br><b>区</b> | 07(木) | 08(金)<br><b>ご</b> | 09(土) | 10(日)<br><b>ご</b> | 11(月)<br>💟 | 12(火) | 13(7k) | 14(木)<br><mark></mark> | 15(金)<br><b></b> | 16(3 |
| カ <b>ウンター1</b><br><mark>/</mark> 1~1名席 |   |                   |                   |       |                   |       |                   |            |       |        |                        |                  |      |
| <mark>カウンター2</mark><br>M 1~1名席         |   |                   |                   |       |                   |       |                   |            |       |        |                        |                  | ~    |
| <b>カウンター3</b><br><b>2</b> 1~1名席        |   |                   |                   |       |                   |       |                   |            |       |        |                        |                  |      |
| カウンター4<br>M 1~1名席                      |   |                   |                   |       |                   |       |                   |            |       |        |                        |                  |      |
| <b>カウンター5</b><br>M 1~1名席               |   |                   |                   |       |                   |       |                   |            |       |        |                        |                  |      |
| テ <b>ーブル1</b><br>〜2〜4名席                |   |                   |                   |       |                   |       |                   |            |       |        |                        |                  |      |
| テ <b>ープル2</b><br>編 2~4名席               |   |                   |                   |       |                   |       |                   |            |       |        |                        |                  |      |

その他の機能 <u>
説明した内容以外にレストランボードを便利に利用する機能を紹介します。</u>

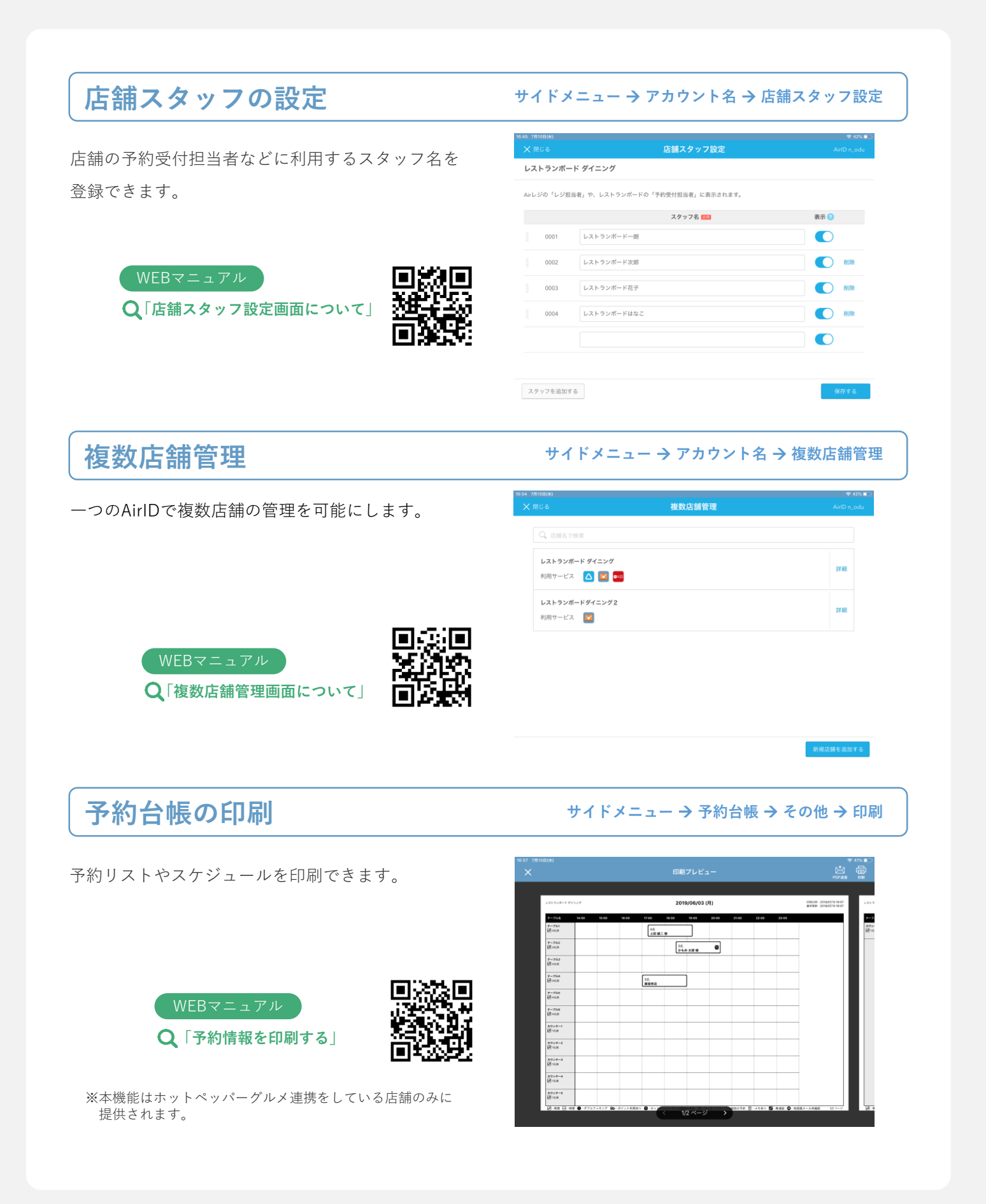

## 予約コース別予約割合の確認

予約コース別予約割合が確認できます。ランキング 形式で表示されるため、予約が多いコースをひと目 で判断することができます。

### WEBマニュアル Q「項目別(予約コース)画面について」

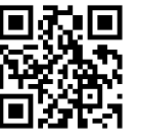

#### サイドメニュー → 集計分析 → 項目別

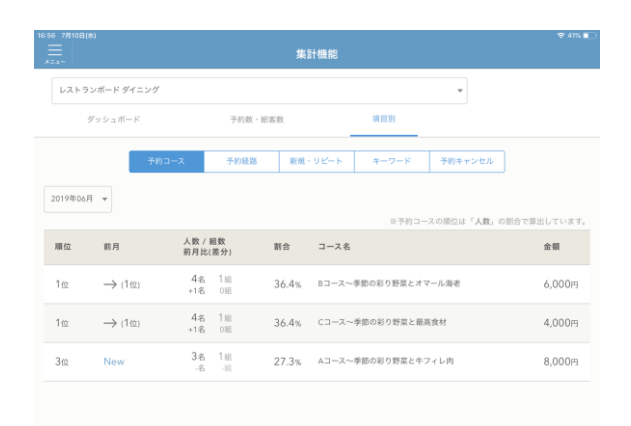

## 経路別予約割合の確認

予約経路別予約割合が確認できます。予約が多い経 路の割合や推移を、ひと目で判断することができま す。

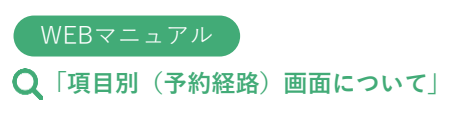

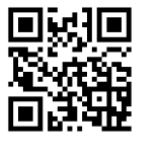

#### サイドメニュー → 集計分析 → 項目別 → 予約経路

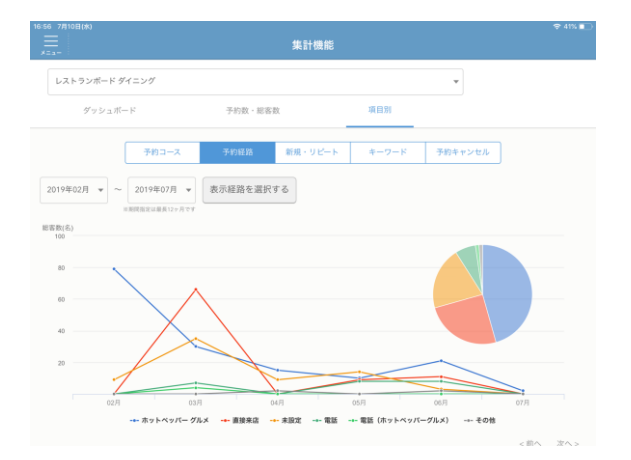

## 売上目標値の設定

直接来店も含め全経路の来店を入力することで、 目標売上の進捗シミュレーションが可能です。

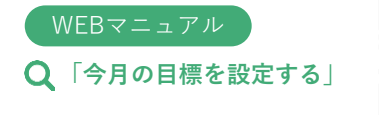

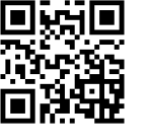

#### レストランボード ダイニング ダッシュボード 予約数·総密器 目標と実績 目標を設定する 目標達成率 2019年07日度 284 @ 800 名/月 [26 名/日] 日標達成率 実績総客業 7月11日までの実績総書! 22 名 肥高数(名) 900 予約款 10名(4組) 直接来店款 12名(2組) 600 500 778 名 0 &

サイドメニュー → 集計分析 → 目標を設定する

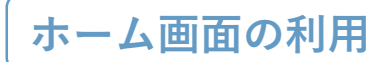

対応が必要な予約の件数やスタッフ間の業務連絡、 お知らせを確認することができます。

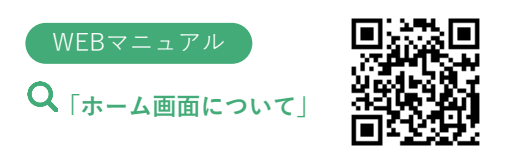

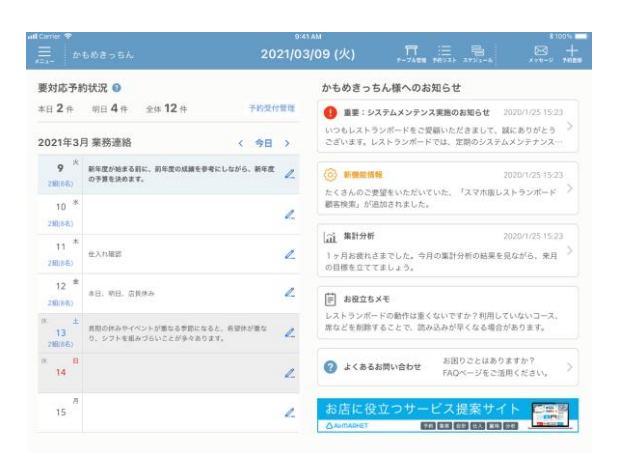

## 業務連絡の利用

「ホーム」画面でスタッフ間の業務連絡を登録する ことができます。

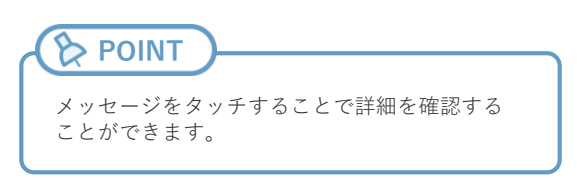

WEBマニュアル Q<sub>「業務連絡を登録する</sub>」

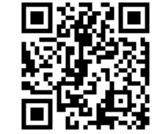

サイドメニュー → ホーム

サイドメニュー → ホーム

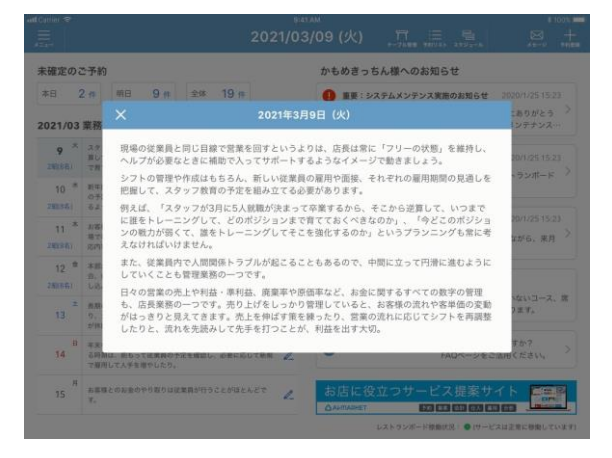

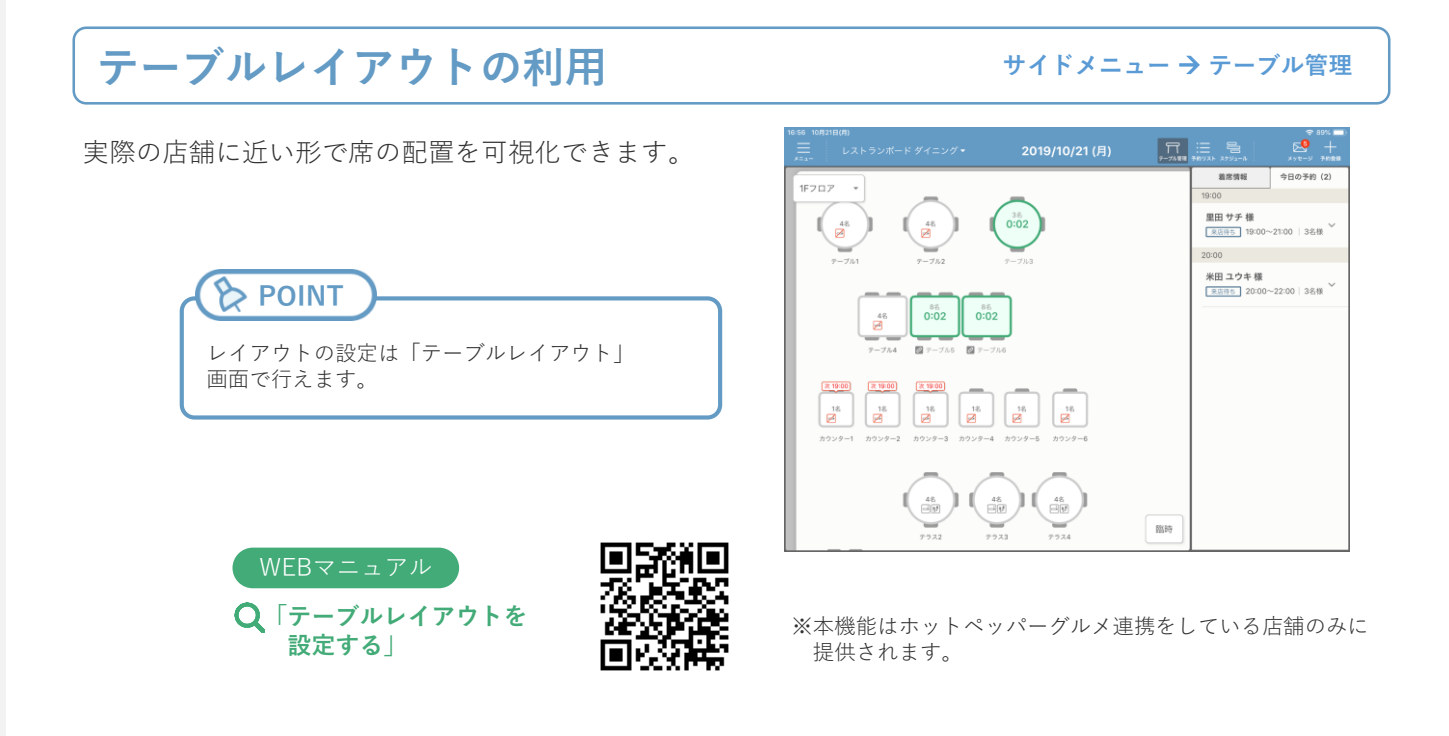

## パソコン版・iPhone版・Androidブラウザ版での利用

パソコン・iPhone・Androidブラウザからも、同じ

AirIDでレストランボードを利用できます。 ※iPad版とは一部利用できる機能が異なります。

|       | 0.00        | 779              | ユール                    |       |       |      |       |       |       |               |                 | 1     | () (SMU) | @#H   | E HORMS   | + 74  |
|-------|-------------|------------------|------------------------|-------|-------|------|-------|-------|-------|---------------|-----------------|-------|----------|-------|-----------|-------|
|       | ₩ ***<br>•  | ĸ                | == 7/10 ( <b>水</b> ) - |       |       |      |       |       |       |               |                 |       |          |       |           |       |
|       | 77008       |                  | 7-78                   | 15.00 | 12.00 | 1100 | 14.00 | 15.08 | 76.08 | 100           | 18.00           | 18.00 | 33.86    | 27.04 | 22.08     | 21.00 |
|       |             |                  | • =                    |       |       |      |       |       |       | in the second | •               |       |          |       |           |       |
|       |             | F94=20•          | _                      |       |       |      |       |       |       | ii.           |                 |       |          |       |           |       |
|       |             | 3 <b>\$</b> \$   | 子約登録                   |       |       |      |       |       |       |               |                 | No.   |          |       |           |       |
| <     | 9E 7/10     | (水) ~            | >                      |       |       |      |       |       |       |               |                 |       |          |       |           |       |
| 2.00  |             |                  |                        |       |       |      |       |       |       |               |                 |       |          |       |           |       |
| 19:00 | - 様<br>84   | テーブル1<br>テーブル2   | >                      |       |       |      |       |       |       | 15            |                 |       |          |       |           |       |
| 15    | - 9         |                  |                        |       |       |      |       |       |       | eit+,         |                 |       |          |       |           |       |
|       | 48          | 7-7/6            |                        |       |       |      |       |       |       |               | 2012.4          |       | 2        |       |           |       |
| 8100  | 原田 主大 様     | カウンター1<br>カウンター2 | >                      |       |       |      |       |       |       |               | 15<br>801 8.5.1 |       |          |       |           |       |
|       |             |                  |                        |       |       |      |       |       |       |               |                 |       |          |       |           |       |
| 2175  | 田中由首様<br>3名 | テーブル3            | >                      |       |       |      |       |       |       |               |                 |       |          |       |           |       |
|       |             |                  |                        |       |       |      |       |       |       |               |                 |       |          |       |           |       |
|       |             |                  |                        |       |       |      |       |       |       |               |                 |       |          |       | 1020 T.C. | 1722  |
|       |             |                  |                        |       |       |      |       |       |       |               |                 |       |          |       |           |       |
|       |             |                  |                        |       |       |      |       |       |       |               |                 |       |          |       |           |       |

| レストラン      | <b>νボード機能一</b> 覧  | iPad®<br>アプリ | iPhone®<br>アプリ    | Android<br>ブラウザ   | PC<br>ウェブブラウザ |
|------------|-------------------|--------------|-------------------|-------------------|---------------|
| 予約受付管理     | 里                 | •            |                   |                   |               |
| テーブル管理     |                   | •            | •                 | •                 |               |
| 又約44個      | スケジュール            | $\bigcirc$   | •                 |                   | •             |
| አሞ 🗖 ሮ ቀንር | 予約リスト             | $\bigcirc$   | •                 | $\bigcirc$        | $\bigcirc$    |
| 顧客台帳       |                   | $\bigcirc$   |                   |                   | $\bigcirc$    |
| 集計分析       |                   | $\bigcirc$   | ※<br>ダッシュボードのみ利用可 | ※<br>ダッシュボードのみ利用可 | $\bigcirc$    |
| 簡易版予約台     | 祳                 | $\bullet$    | •                 | $\bullet$         | $\bigcirc$    |
| 操作ガイド、テ    | <del>"</del> モモード | $\bigcirc$   |                   |                   |               |
| テーブル、コー    | <br>スなどの各種設定<br>  | •            | ※<br>テーブル設定のみ可    | ※<br>テーブル設定のみ可    | •             |

※レストランボードはAirレジとの共通のID・パスワードでご利用いただけます。 ※レストランボードは弊社推奨の動作環境にてご利用ください。(Android®タブルット・フォンではアプはアプはアプはアプ

## 操作お問い合わせ / ご相談窓口

# **C**0120-572-419

営業時間 年中無休 10:00~23:00

https://faq.restaurant-board.airregi.jp/hc/ja/requests/new

マニュアル・よくあるご質問

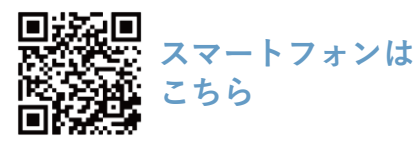

https://faq.restaurant-board.airregi.jp

レストランボード公式ページはこちら https://restaurant-board.com/

レストランボード

検索